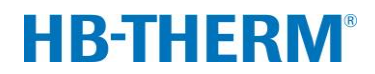

## dotycząca termostatowania variotherm za pomocą Vario-5

## Spis treści

| 1 | Cel   |               |                                                         | 2  |  |  |  |  |
|---|-------|---------------|---------------------------------------------------------|----|--|--|--|--|
| 2 | Postę | oowanie.      |                                                         | 2  |  |  |  |  |
|   | 2.1   | Instalacj     | a                                                       | 3  |  |  |  |  |
|   | 2.2   | Uruchomienie5 |                                                         |    |  |  |  |  |
|   | 2.3   | Ustalani      | e parametrów (asystenci)                                | 6  |  |  |  |  |
|   | 2.4   | Tryb pro      | cesowy                                                  | 6  |  |  |  |  |
|   | 2.5   | Optymal       | izacja procesu                                          | 7  |  |  |  |  |
|   | 2.6   | Unierucł      | nomienie                                                | 7  |  |  |  |  |
|   | 2.7   | Zapis         |                                                         | 8  |  |  |  |  |
| 3 | Opisy | szczegół      | owe                                                     | 9  |  |  |  |  |
|   | 3.1   | Instalacj     | a                                                       | 9  |  |  |  |  |
|   |       | 3.1.1         | Blokowanie rolek                                        | 10 |  |  |  |  |
|   |       | 3.1.2         | Ustawienie oddzielnego przyłącza dla<br>wody systemowej | 11 |  |  |  |  |
|   |       | 3.1.3         | Wykonanie przyłączy systemowych                         | 12 |  |  |  |  |
|   |       | 3.1.4         | Podłączanie interfejsów danych                          | 15 |  |  |  |  |
|   |       | 3.1.5         | Podłączanie czujnika zewnętrznego                       | 16 |  |  |  |  |
|   |       | 3.1.6         | Podłączanie uziemienia funkcjonalnego.                  | 17 |  |  |  |  |
|   |       | 3.1.7         | Włączenie                                               | 17 |  |  |  |  |
|   |       | 3.1.8         | Inicjalizacja                                           | 18 |  |  |  |  |
|   | 3.2   | Uruchon       | nienie                                                  | 20 |  |  |  |  |
|   |       | 3.2.1         | Wartości planowe                                        | 20 |  |  |  |  |
|   |       | 3.2.2         | Gotowy do pracy                                         | 21 |  |  |  |  |
|   |       | 3.2.3         | Tryb ręczny                                             | 22 |  |  |  |  |
|   |       | 3.2.4         | Tryb testowy                                            | 23 |  |  |  |  |
|   |       | 3.2.5         | Czujnik zew                                             | 23 |  |  |  |  |
|   | 3.3   | Ustalani      | e parametrów (asystenci)                                | 24 |  |  |  |  |
|   |       | 3.3.1         | Asystenci                                               | 26 |  |  |  |  |
|   |       | 3.3.2         | Teaching                                                | 29 |  |  |  |  |
|   | 3.4   | Tryb pro      | cesowy                                                  | 30 |  |  |  |  |
|   |       | 3.4.1         | Nadzorowanie procesu                                    | 33 |  |  |  |  |
|   |       | 3.4.2         | Nadzorowanie wartości granicznych                       | 33 |  |  |  |  |
|   | 3.5   | Unierucł      | nomienie                                                | 35 |  |  |  |  |
|   |       | 3.5.1         | Chłodzenie i wyłączenie                                 | 35 |  |  |  |  |
|   |       | 3.5.2         | Opróżnianie formy                                       | 36 |  |  |  |  |
|   | 3.6   | Zapis         |                                                         | 37 |  |  |  |  |
|   |       | 3.6.1         | Zapis danych rzeczywistych                              | 37 |  |  |  |  |

## 1 Cel

Opis procesu dotyczący termostatowania variotherm za pomocą Vario-5 służy jako instrukcja do uruchomienia i stosowania instalacji Vario-5 w trybie procesowym. Stanowi on uzupełnienie dla instrukcji obsługi dla urządzeń Thermo-5 oraz jednostki przełączającej Vario-5.

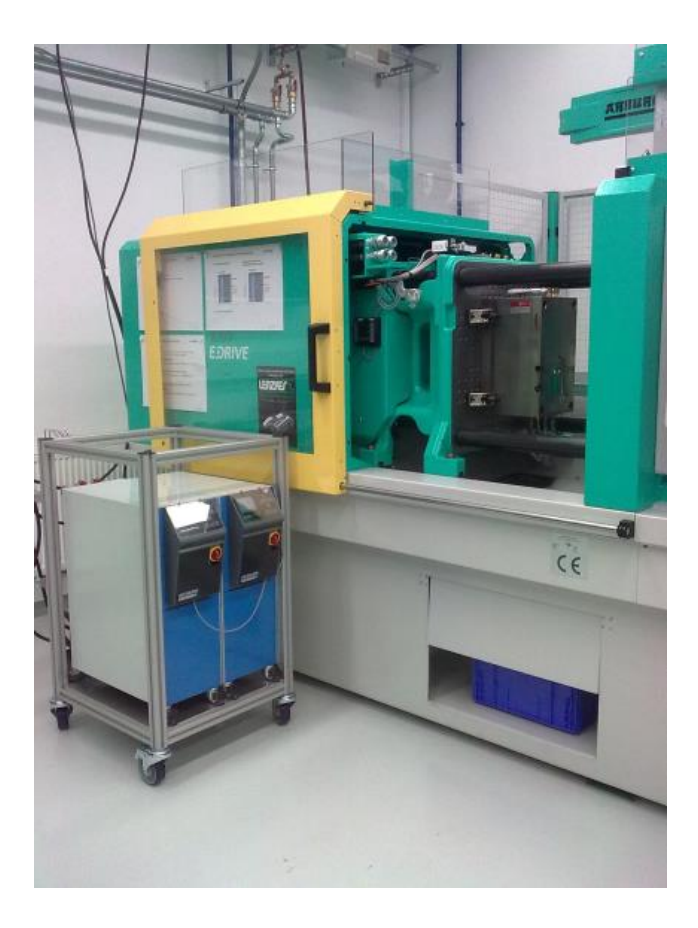

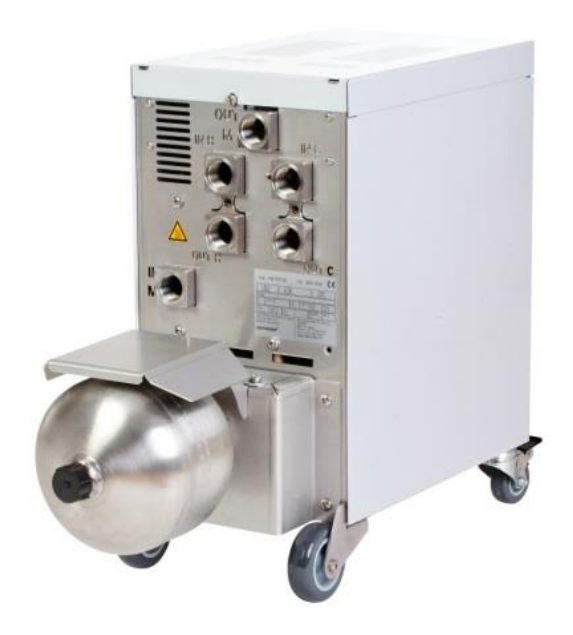

## 2 Postępowanie

Proces opisuje w skrócie punkty dotyczące czynności, które należy wykonać w poszczególnych fazach.

Dokładne opisy i wskazówki bezpieczeństwa można znaleźć w danych rozdziałach.

## 2.1 Instalacja

| Punkt                            | Czynność                                                                                                    | Adnotacja                                                                                                    | Rozdział       |
|----------------------------------|----------------------------------------------------------------------------------------------------|----------------------------------------------------------------------------------------------------|----------------|
| 1.<br>Posadowieni<br>e           | Umieścić Thermo-5 i Vario-5 w<br>miejscu ustawienia                                                                                                    | Uwzględnić wymagania dotyczące<br>miejsca ustawienia                                                                                                    | 3.1<br>3.1.1   |
| 2.<br>Zakładanie<br>przyłączy    | Podłączyć Thermo-5 do wody<br>chłodzącej i ewentualnie do wody<br>systemowej                                                                                                    | <ul> <li>W zależności od jakości wody<br/>stosować oddzielne przyłącze wody<br/>systemowej z wodą uzdatnianą</li> </ul>                                                                                                    | 3.1.2<br>3.1.3 |
|                                  | Połączyć dopływ i odpływ urządzeń<br>do termostatowania z jednostką<br>przełączającą<br>OUT (gorąca) ustawić na IN H<br>IN (gorąca) ustawić na OUT H<br>OUT (zimna) ustawić na IN C<br>IN (zimna) ustawić na OUT C | <ul> <li>Jakość przewodów dopasować do<br/>maksymalnej temperatury gorącego<br/>urządzenia</li> <li>Zwracać uwagę na przyłącza</li> </ul>                                                                                                    |                |
|                                  | <ul> <li>Połączyć jednostkę przełączającą z narzędziem</li> <li>OUT M do narzędzia</li> <li>IN M do narzędzia</li> </ul>                                                                                           | <ul> <li>Jakość przewodów dopasować do<br/>maksymalnej temperatury gorącego<br/>urządzenia</li> <li>Długości przewodów powinny być<br/>możliwie krótkie</li> <li>Ciężar wszystkich rozdzielaczy lub<br/>armatury powinien być minimalny</li> <li>Zwracać uwagę na przyłącza</li> </ul> |                |
|                                  | Podłączyć Thermo-5 i Vario-5, w<br>razie potrzeby także Panel-5, do<br>prądu                                                                                                    | <ul> <li>Przestrzegać mocy zasilacza dla<br/>Vario-5 i Panel-5 (zgodnie z tabliczką<br/>znamionową)</li> </ul>                                                                                                    |                |
| 3.<br>Podłączanie<br>interfejsów | Połączyć ze sobą Thermo-5, Vario-<br>5 i ewentualnie Panel-5 za pomocą<br>kabla sterującego                                                                                                    | <ul> <li>Rozplanowanie w zależności od<br/>przyłączy przeznaczonych do<br/>podłączenia</li> <li>Zwracać uwagę na prawidłowe kable</li> </ul>                                                                                                    | 3.1.4          |
|                                  | Połączyć instalację z układem<br>sterowania maszyny                                                                                                    | <ul> <li>Sygnał przełączania lub taktowania<br/>maszyny z dwoma lub jednym<br/>kontaktem</li> <li>Opcjonalnie interfejs komunikacyjny<br/>urządzenie do termostatowania —<br/>maszyna</li> </ul>                                                                                       |                |
|                                  | Podłączyć ewentualnie dostępny<br>czujnik narzędzia                                                                                                    | <ul> <li>Czujnik temperatury musi być<br/>przyporządkowany do obszaru<br/>variotherm</li> </ul>                                                                                                    | 3.1.5          |
|                                  | Podłączanie uziemienia<br>funkcjonalnego                                                                                                    | <ul> <li>Przy dużych polach zakłócających<br/>EMC w pobliżu jednostki<br/>przełączającej Vario-5</li> </ul>                                                                                                    | 3.1.6          |

 4. Włączanie
 Włączyć wyłącznik główny i skonfigurować instalację (urządzenia)
 Okno inie automaty Wskazar

- Okno inicjalizacji pojawia się automatycznie (zmiana w Wskazanie \ Urządzenia Variotherm)
   VCn oraz THn i TCn muszą być widoczne na słupkach modułów
- Ustawić rodzaj czujnika, o ile jest dostępny (Ustawienie \ Różne)

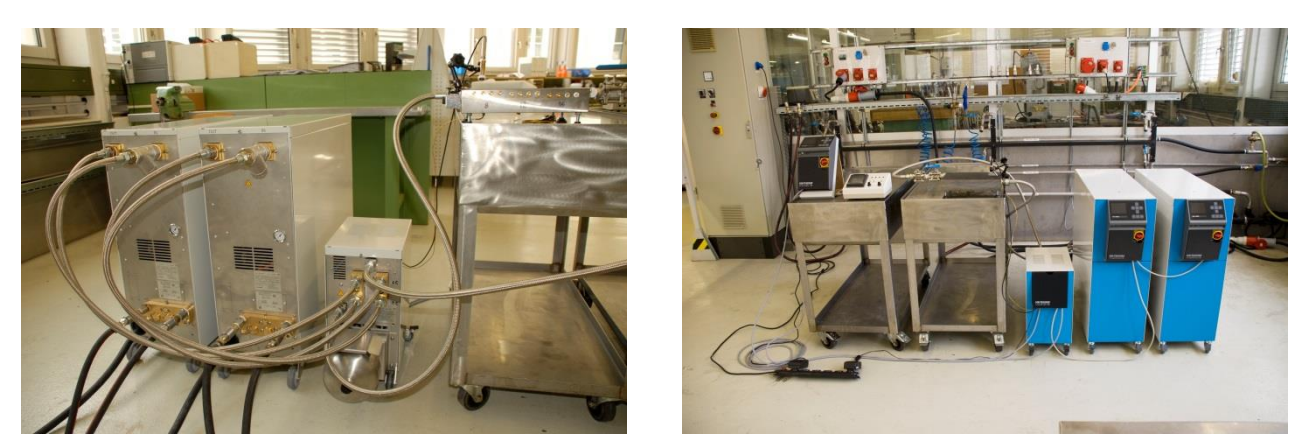

Rys. 1. Przykład zainstalowanego urządzenia Vario-5 (przykładowa konstrukcja z narzędziem testowym i symulatorem maszyny)

## 2.2 Uruchomienie

| Punkt                | Czynność                                                                       | Adnotacja                                                                                                    | Rozdzia<br>ł   |
|----------------------|--------------------------------------------------------------------------------|----------------------------------------------------------------------------------------------------|----------------|
| 1                    | Ustawienie wartości planowych                                                  | <ul> <li>Dla pierwszego testu: TH 80°C i TC 40°C<br/>(wartości planowe)</li> </ul>                                                                                                    | 3.2.1          |
| 2                    | Włączanie instalacji                                                           | <ul> <li>Wybrać numer modułu (VCn) i włączyć</li> <li>Sprawdzić szczelność przyłączy</li> </ul>                                                                                                    | 3.2.2          |
| 3                    | Przełączanie instalacji na tryb<br>ręczny i testowanie funkcji<br>przełączania | <ul> <li>Przy przewodach giętkich lub czujnikach<br/>narzędzia skontrolować zmiany temperatury</li> </ul>                                                                                                    | 3.2.3          |
| 4<br>opcjonal<br>nie | Przełączanie instalacji na tryb<br>testowy i obserwowanie<br>zachowania        | <ul> <li>Przy przewodach giętkich lub czujnikach<br/>narzędzia obserwować przebieg temperatury</li> <li>W razie potrzeby zmienić temperatury zadane i<br/>czasy załączania (Ustawienie \ Vario \ Tryb<br/>testowy)</li> <li>Zamiast czujnika narzędzia można także<br/>stosować czujnik podczerwieni<br/>(Ustawienie \ Różne)</li> </ul> | 3.2.4<br>3.2.5 |
|                      |                                                                                |                                                                                                    |                |

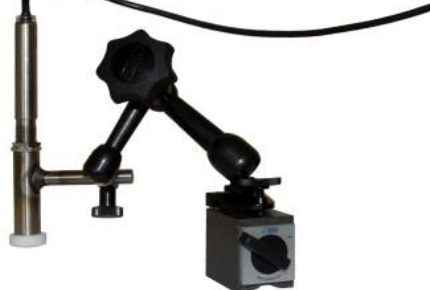

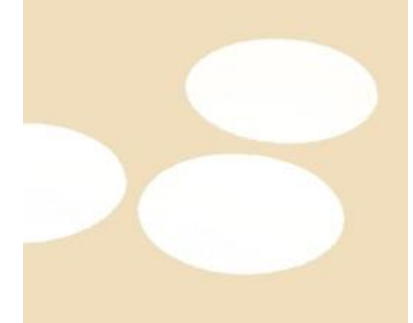

Rys. 2: Czujnik podczerwieni z nóżką magnetyczną i klejem emisyjnym do pomiaru temperatury dla błyszczących powierzchni

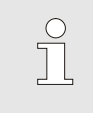

WSKAZÓWKA!

Przy metalowych błyszczących powierzchniach stosować klej emisyjny.

## 2.3 Ustalanie parametrów (asystenci)

| Punkt | Czynność                                                              | Adn | otacja                                                                                                    | Rozdzia<br>ł |
|-------|-----------------------------------------------------------------------|-----|----------------------------------------------------------------------------------------------------|--------------|
| 1     | Definiowanie odpowiednich<br>asystentów                               | -   | Wybór zależy od dostępnych warunków<br>ramowych                                                                                                    | 3.3.1        |
| 2     | Rozpoczynanie szkolenia                                               | •   | Wybór funkcji Szkolenie                                                                                                    | 3.3.2        |
| 3     | Wybór rodzaju asystenta i<br>wprowadzenie niezbędnych<br>parametrów   | -   | Wartości do wprowadzenia są<br>wyszczególnione                                                                                                    |              |
| 4     | Uruchomienie asystenta                                                | •   | Wybrać opcję "Uruchomienie asystenta" i<br>rozpocząć proces za pomocą OK.                                                                                                    |              |
| 5     | Przestrzeganie wskazówek na<br>ekranie podczas procesu<br>"Szkolenie" | -   | W przypadku typu 3, 4 i 5 wtryskarka musi być<br>gotowa do produkcji.                                                                                                    |              |
| 6     | Zamykanie asystenta                                                   | •   | Na zakończenie pracy asystenta wybrać w<br>normalnym przypadku opcję "Zapisać<br>wartości", jeżeli dalsza praca ma się odbywać<br>za pomocą tych wartości. W razie potrzeby<br>zanotować ustalone wartości. |              |

## 2.4 Tryb procesowy

| Punkt | Czynność                                                                                                | Adn | Adnotacja                                                                                      |       |
|-------|----------------------------------------------------------------------------------------------------|-----|------------------------------------------------------------------------------------------------|-------|
| 1     | Ustawienie wartości planowych<br>temperatury                                                            | •   | Na podstawie ustalonych parametrów lub na<br>podstawie wcześniejszych procesów                 | 3.4   |
| 2     | Wprowadzanie rodzaju<br>wysterowania                                                                    | •   | Wybrać Wysterowanie maszyny<br>(Ustawienie \ Vario)                                            |       |
| 3     | Ustawienie czasów dla<br>wysterowania (tylko, jeżeli<br>ustawienie czasu odbywa się<br>przy instalacji) | •   | Czas trwania, przerwy i opóźnienie<br>(Ustawienie \ Vario)                                     |       |
| 4     | Włączanie trybu procesowego i<br>uruchamianie produkcji                                                 | -   | Obserwować proces załączania w celu jego<br>zrozumienia                                        |       |
| 5     | Sprawdzenie opcji "Kontrola"                                                                            | -   | W celu kontrolowania termostatowania<br>variotherm zaleca się włączenie kontroli<br>(Kontrola) | 3.4.1 |

### 2.5 Optymalizacja procesu

Jeżeli po wzorcowaniu wstępnym za pomocą termostatowania variotherm widoczne są pozytywne efekty, należy wówczas sprawdzić, czy za pomocą innych temperatur i różnych stosunków czasowych można jeszcze bardziej zwiększyć jakość lub zredukować nakład energii. Należy również sprawdzić skrócenie czasu cyklu.

Ustawienia muszą zostać zoptymalizowane podobnie do wzorcowania wstępnego, także wówczas, gdy jakość elementu konstrukcyjnego jest w porządku. Powyższe znajduje zastosowanie w stosunku do pracy zoptymalizowanej pod względem energetycznym.

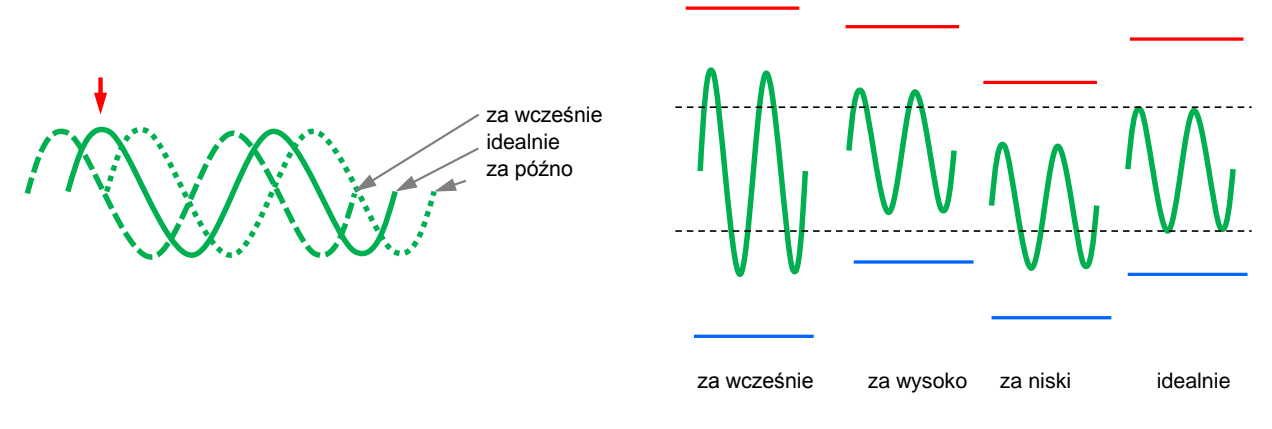

Rys. 3: Optymalizacja ustawień (lewo: punkt czasowy maksimum, prawo: temperatury)

### 2.6 Unieruchomienie

| Punkt                | Czynność                                             | Adnotacja                                                                                                    | Rozdzia<br>ł   |
|----------------------|------------------------------------------------------|----------------------------------------------------------------------------------------------------|----------------|
| 1                    | Wyłączanie instalacji                                | <ul> <li>Wybrać nr modułu (VCn) i wyłączyć</li> <li>Instalacja wyłącza się dopiero, jeżeli oba<br/>urządzenia znajdują się poniżej temperatury<br/>wyłączenia.</li> </ul> | 3.5            |
| 2<br>alternaty<br>wa | Wyłączanie po ochłodzeniu i/lub<br>opróżnieniu formy | Wyłączanie lub opróżnianie formy odbywa się<br>przy obu urządzeniach jednocześnie                                                                                         | 3.5.1<br>3.5.2 |

### 2.7 Zapis

Dla zapisów długoterminowych z wyższym stopniem szczegółowości można zapisać dane aktualne na nośniku danych USB.

| Punkt | Czynność                                       | Adnotacja                                                                                                    | Rozdział |
|-------|------------------------------------------------|----------------------------------------------------------------------------------------------------|----------|
| 1     | Wybór danych aktualnych dla<br>zapisu          | Im więcej wartości jest wybranych, tym<br>większy jest zapisywany plik                                                   | 3.6      |
| 2     | Ustawienie przedziału<br>czasowego zapisywania | <ul> <li>10 s wystarcza dla zapisów długoczasowych</li> <li>1 s przy zapisach dotyczących wyszukiwania błędów</li> </ul> |          |
| 3     | Umieszczanie nośnika danych<br>USB             |                                                                                                    |          |
| 4     | Rozpoczynanie zapisu na USB                    | <ul> <li>Aktywny zapis USB jest wyświetlany za<br/>pomocą symbolu</li> <li>na ekranie głównym.</li> </ul>                |          |

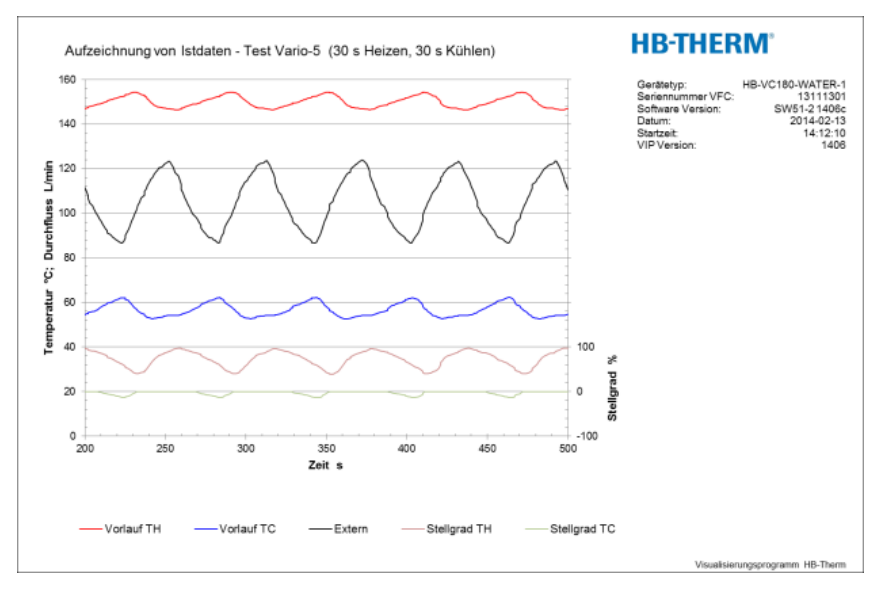

Rys. 4: Przykład przeanalizowanego zapisu

## 3 Opisy szczegółowe

### 3.1 Instalacja

### Personel

- Instalacja oraz pierwsze uruchomienie mogą być przeprowadzane tylko przez personel fachowy.
- Prace przy instalacji elektrycznej mogą być wykonywane tylko przez wykwalifikowanego elektryka.
- Prace przy instalacji hydraulicznej mogą być wykonywane tylko przez wykwalifikowanego hydraulika.

#### Szczególne niebezpieczeństwa

Istnieją następujące niebezpieczeństwa:

- Zagrożenie życia przez prąd elektryczny.
- Niebezpieczeństwo poparzenia przez gorące materiały robocze.
- Niebezpieczeństwo poparzenia przez gorące powierzchnie.
- Niebezpieczeństwo zakleszczenia przez toczenie lub przewrócenie.

Nieprawidłowa instalacja i pierwsze uruchomienie

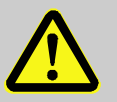

#### OSTRZEŻENIE!

Nieprawidłowa instalacja i uruchomienie mogą spowodować obrażenia!

Nieprawidłowa instalacja oraz pierwsze uruchomienie mogą spowodować ciężkie szkody osobowe oraz rzeczowe.

Dlatego:

- Przed rozpoczęciem prac należy zatroszczyć się o wystarczające miejsce do montażu.
- Należy ostrożnie obchodzić się z otwartymi, posiadającymi ostre kanty elementami.

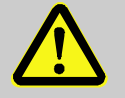

#### OSTRZEŻENIE!

Zagrożenie obrażeń i pożaru wskutek nieprawidłowego ustawienia!

Nieprawidłowe ustawienie może spowodować ciężkie szkody osobowe oraz rzeczowe. Dlatego:

 Przestrzegać i uwzględniać wymogi dotyczące miejsca ustawienia

Ustawiając urządzenie termostatujące należy zapewnić następujące warunki:

- powierzchnia powinna być płaska i nośna
- urządzenie powinno być zabezpieczone przed odjechaniem i przewróceniem
- w każdej chwili powinien bać zapewniony dostęp do wyłącznika głównego
- kable przyłaczeniowe do i od urządzenia nie mogą stykać się z żadnymi przewodami, których temperatura powierzchni jest wyższa od 50 °C
- Zabezpieczyć urządzenie za pomocą odpowiedniego zabezpieczenia wstępnego, a jeżeli jest to konieczne za pomocą wyłącznika ochronnego prądowego (maks. zabezpieczenie wstępne i zalecany wyłącznik ochronny prądowy → Instrukcja obsługi i serwisu. Thermo-5)

### 3.1.1 Blokowanie rolek

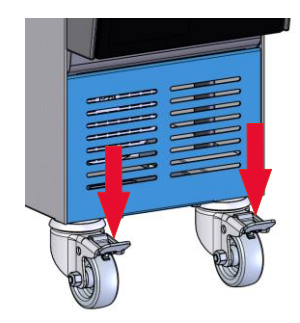

Rys. 5: Blokowanie rolek

Aby zabezpieczyć urządzenie przed niezamierzonym odjechaniem rolki muszą być zablokowane.

- 1. Urządzenie należy postawić w odpowiednim miejscu.
- 2. Wcisnąć w dół obydwie dźwignie hamulca na rolkach.

## 3.1.2 Ustawienie oddzielnego przyłącza dla wody systemowej

Wspólne przyłącze dla wody chłodzącej i wody systemowej może zostać przestawione na oddzielne przyłącza.

### Potrzebne wyposażenie

- Wkrętak Torx
- Wkrętak płaski

Oddzielne przyłącze wejścia wody chłodzącej i wody systemowej

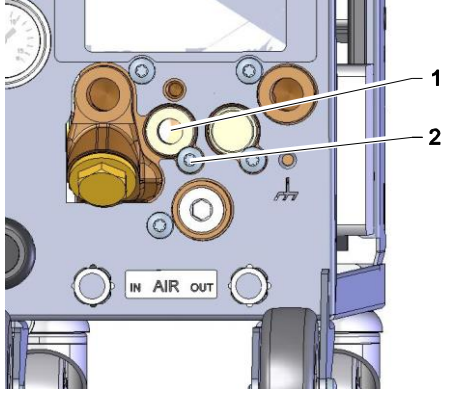

Rys. 6: Oddzielne przyłącze wejścia wody chłodzącej i wody systemowej

### Oddzielne przyłącze wyjścia wody chłodzącej i wody systemowej

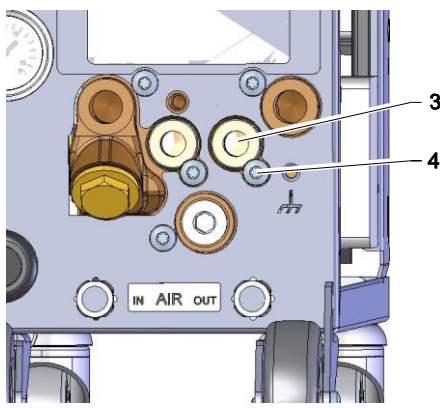

Rys. 7: Oddzielne przyłącze wyjścia wody chłodzącej i wody systemowej

W celu przełączenia oddzielnego przyłącza dla wejścia wody chłodzącej oraz wody systemowej należy postępować w następujący sposób:

- 1. Odkręcić śrubę Torx (2) przy pomocy wkrętaka Torx.
- Wprowadzić płaski wkrętak do nakrętki sworznia obrotowego (1) i wypchnąć go.
- **3.** Ponownie zamontować sworzeń obrotowy (1) w odwrotny sposób tak aby złącze gwintowe było widoczne na zewnątrz.
- Przy pomocy wkrętaka Torx ponownie mocno dokręcić śrubę Torx (2) (uważać na nacięcie w sworzniu obrotowym).

W celu przełączenia na oddzielne przyłącza dla wyjścia wody chłodzącej oraz wody systemowej należy postępować w następujący sposób:

- 1. Odkręcić śrubę Torx (4) przy pomocy wkrętaka Torx.
- Wprowadzić płaski wkrętak do nakrętki sworznia obrotowego (3) i wypchnąć go.
- **3.** Ponownie zamontować sworzeń obrotowy (3) w odwrotny sposób tak aby złącze gwintowe było widoczne na zewnątrz.
- Przy pomocy wkrętaka Torx ponownie mocno dokręcić śrubę Torx (4) (uważać na nacięcie w sworzniu obrotowym).

### 3.1.3 Wykonanie przyłączy systemowych

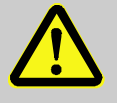

#### OSTRZEŻENIE!

Energie hydrauliczne mogą spowodować zagrożenie życia!

Stosując nieodpowiednie przewody ciśnieniowe lub złącza istnieje niebezpieczeństwo, że wydostaną się ciecze pod wysokim ciśnieniem i spowodują ciężkie a nawet śmiertelne obrażenia.

Dlatego:

 Stosować wyłącznie przewody ciśnieniowe odporne na działanie temperatury.

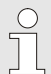

#### WSKAZÓWKA!

Przyłącza systemowe będą przykręcone lub wsadzone zależnie od produktu. Jeżeli do urządzenia odbierającego nie można podłączyć zalecanego złącza dla węża, dla uzyskania najmniejszej utraty ciśnienia reduktor przekroju musi być zamontowany na urządzeniu odbierającym, a nie na urządzeniu.

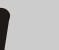

### UWAGA!

Połączenia śrubowe, a zwłaszcza kombinacje stal szlachetna / stal szlachetna lub stal / stal szlachetna podczas długiej pracy w wysokich temperaturach mogą się zapiec lub zatrzeć, co znacznie utrudnia ich odkręcenie.

#### Dlatego:

 Zaleca się, aby zagrożone połączenia śrubowe pokryć odpowiednim środkiem smarowym.

| Podłaczenie wejścia i wyjścia wody<br>chłodzącej |    | <ul> <li>WSKAZÓWKA!</li> <li>W celu optymalnego wykorzystania możliwości<br/>chłodzenia urządzenia termostatującego wyjscie<br/>wody chłodzącej powinno być w miarę możliwości<br/>krótkie i nie poddane działaniu ciśnienia zwrotnego.</li> </ul> |
|--------------------------------------------------|----|----------------------------------------------------------------------------------------------------|
|                                                  | 1. | <ul> <li>Wejście i wyjście wody chłodzacej podłaczyć do obwodu wody<br/>chłodzacej.</li> </ul>                                                                                                    |
| Podłaczenie wejścia i wyjścia wody<br>chłodzącej | 2. | Opcjonalnie wejście i wyjście wody systemowej podłaczyć do obwodu wody systemowej.                                                                                                    |
| Podłączenie obwodu ciepłej wody H                | 1. | Dopływ (OUT) z ciepłego Thermo-5 połączyć z wejściem<br>obwodu ciepłej wody (IN H).                                                                                                    |
|                                                  | 2. | Odpływ (IN) z ciepłego Thermo-5 połączyć z wyjściem obwodu<br>ciepłej wody (OUT H).                                                                                                    |
| Podłączenie obwodu zimnej wody<br>C              | 3. | Dopływ (OUT) z zimnego Thermo-5 połączyć z wejściem obwodu zimnej wody (IN C).                                                                                                    |
|                                                  | 4. | Odpływ (IN) z zimnego Thermo-5 połączyć z wyjściem obwodu zimnej wody (OUT H).                                                                                                    |
| Podłączenie obwodu narzędzia M                   | 5. | Podłączyć obwód narzędzia (OUT M) i (IN M) do urządzenia odbierającego.                                                                                                    |
| Założenie przyłączy elektrycznych                | 6. | Zlecić wykonanie przyłączy elektrycznych z zachowaniem następujących warunków:                                                                                                    |
|                                                  | -  | Przyłącza elektryczne wykonać dopiero wówczas kiedy wykonane zostaną przyłącza hydrauliczne.                                                                                                    |
|                                                  | •  | Zapewnić aby napięcie zasilające oraz jego częstotliwość były<br>zgodne z parametrami podanymi na tablicy znamionowej oraz w<br>parametrach technicznych.                                                                                          |

### Zabezpieczyć połączenia węży

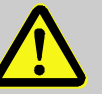

#### **OSTRZEŻENIE!**

# Niebezpieczeństwo poparzenia ze strony gorącego połączenia wężowego!

Połączenia wężowe pomiędzy urządzeniem termostatującym oraz jednostką przełączania, jak również pomiędzy jednostką przełączania a zewnętrznym urządzeniem odbierającym mogą być bardzo gorące podczas pracy. W przypadku niewystarczającego osłonięcia połączeń węży istnieje niebezpieczeństwo dotknięcia ich co może spowodować ciężkie poparzenia.

Dlatego:

 Wszystkie połączenia węży należy w wystarczający sposób zabezpieczyć przed możliwością bezpośredniego kontaktu z nimi.

## 3.1.4 Podłączanie interfejsów danych

### Interfejs HB

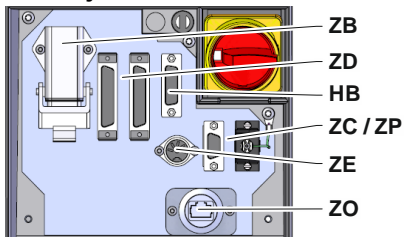

Rys. 8: Interfejsy urządzenia pojedynczego

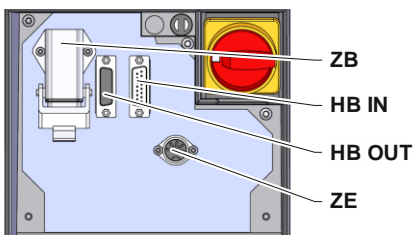

Rys. 9: Interfejsy urządzenia modułowego

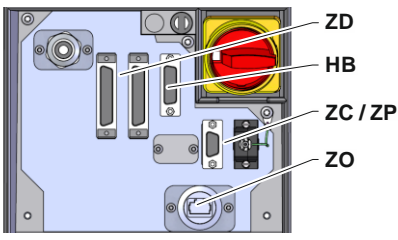

Rys. 10: Interfejsy Panel-5

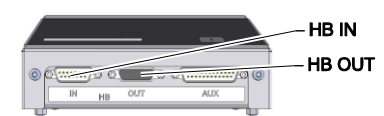

Rys. 11: Interfejsy Flow-5 Typ konstrukcji: do zabudowy / urządzenie wolnostojące

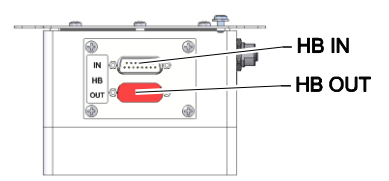

Rys. 12: Interfejsy Flow-5 Typ konstrukcji: Urządzenie niezależne

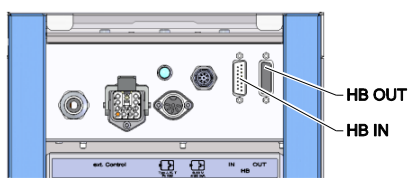

Rys. 13: Interfejsy Vario-5

Aby móc sterować lub kontrolować urządzenie modułowe Thermo-5, zew. przepływomierz Flow-5 lub jednostkę przełączającą Vario-5, do urządzenia należy podłączyć kabel sterujący.

- 1. Kabel sterujący przeciągnąć między stroną przednią a klapą serwisową Thermo-5 lub Panel-5.
- 2. Kabel sterujący włożyć do gniazda HB.
- Drugi koniec kabla sterującego podłączyć do HB-Therm produkt Thermo-5, Flow-5 lub Vario-5 za pomocą wtyczki HB IN.
- **4.** Pozostałe produkty firmy HB-Therm podłączyć za pomocą gniazda wtykowego HB-OUT.
- 5. Zamknąć klapę serwisową.

| Legenda | Oznaczenie                                                                                                    | Adnotacja                                                                           |
|---------|----------------------------------------------------------------------------------------------------|-------------------------------------------------------------------------------------|
| MC      | Sterowanie maszyny                                                                                                    | maks. 1                                                                             |
| FB      | Moduł obsługowy Panel-5                                                                                                    | maks. 1                                                                             |
| EG      | Urządzenie termoregulacyjne<br>Thermo-5, urządzenie pojedyncze                                                                   | maks. 16<br>(na obsługę)                                                            |
| MG      | Urządzenie termoregulacyjne<br>Thermo-5, urządzenie modułowe                                                                     |                                                                                     |
| FM      | Przepływomierz Flow-5                                                                                                    | maks. 32<br>(na 4 obiegi)                                                           |
| VS      | Jednostka przełączająca Vario-5                                                                                                  | maks. 8                                                                             |
| SD      | Komunikacja za pomocą<br>szeregowego interfejsu danych<br>DIGITAL ( <b>ZD</b> ), CAN ( <b>ZC</b> ),<br>PROFIBUS-DP ( <b>ZP</b> ) | Maksymalna liczba<br>urządzeń, zakres<br>obsługi i transfer -<br>wartości przepływu |
| OPC UA  | Komunikacja OPC UA poprzez<br>Ethernet ( <b>ZO</b> )                                                                             | zależą od sterownika<br>maszyny lub protokołu                                       |
| НВ      | Komunikacja<br>Interfejs HB                                                                                                    | Kolejność podłączenia<br>nieistotna                                                 |
| HB/CAN  | Komunikacja<br>Interfejs HB/CAN                                                                                                  | Do zdalnej obsługi<br>pojedynczych urządzeń                                         |
| CAN     | Komunikacja<br>Interfejs CAN ( <b>ZC</b> )                                                                                       |                                                                                     |
| EC      | Sterowanie zewnętrzne<br>(Ext. Control)                                                                                          | Przyporządkowanie<br>zależne od sterownika<br>maszyny                               |
| MC      |                                                                                                    |                                                                                     |

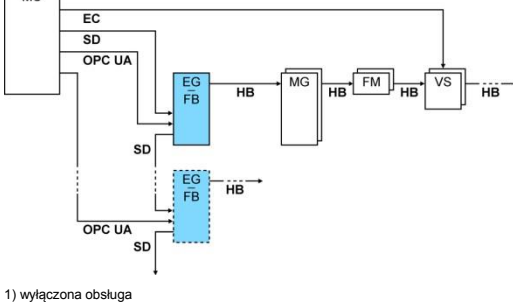

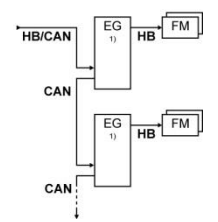

### Zewn. Kontrola

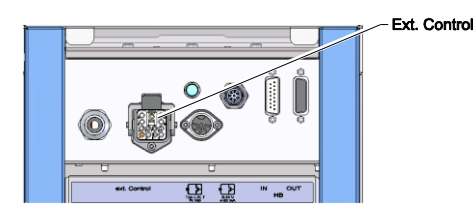

Rys. 14: Interfejsy Vario-5

Podczas sterowania za pomocą maszyny można stosować aktywny sygnał 24 V DC lub styk bezpotencjałowy. Jeśli nie można sterować za pomocą urządzenia, sterowanie można zsynchronizować za pomocą przełącznika zbliżeniowego.

- W celu przekazywania sygnałów do sterowania jednostką przełączania przeciągnąć kabel sterujący maszyny w następujący sposób:
  - **1.** Między stroną przednią a klapą serwisową przeciągnąć kabel sterujący sterowania maszyny.
  - 2. Kabel sterujący włożyć do gniazda zewnętrznej kontroli.
  - 3. Zamknąć klapę serwisową.
  - **4.** Schematyczne przestawienie podłączenia (→ Instrukcja obsługi i serwisu. Vario-5).

### 3.1.5 Podłączanie czujnika zewnętrznego

#### Podłączenie czujnika zewnętrznego

Aby wyświetlić temperaturę urządzenia odbierającego do jednostki przełączania można podłączyć zewnętrzny czujnik temperatury:

- 1. Przewód zewnętrznego czujnika temperatury należy przeprowadzić pomiędzy klapą czołową i klapą serwisową.
- **2.** Dla typu J, K, T lub Pt 100 zewnętrzny czujnik temperatury podłączyć do gniazda wtykowego typu J, K, T, Pt 100.
- **3.** Dla typu 0–10 V lub 4–20 mA zewnętrzny czujnik temperatury podłączyć do gniazda wtykowego typu 0–10 V, 4–20 mA.
- 4. Zamknąć klapę serwisową.
- **5.** Ustawienie typu czujnika ( $\rightarrow$  strona 23).
- Rys. 15: Interfejsy Vario-5

#### Tabela: Oznaczenie typu czujnika

| Тур         | Norm | Mantel    | Ader                            |
|-------------|------|-----------|---------------------------------|
| J (Fe-CuNi) | IEC  | czarny    | czarny (+) / biały (-)          |
|             | DIN  | niebieski | czerwony (+) / niebieski<br>(-) |
| K (NiCr-Ni) | IEC  | zielony   | zielony (+) / biały (-)         |
|             | DIN  | zielony   | czerwony (+) / zielony<br>(-)   |
| T (Cu-CuNi) | IEC  | brązowy   | brązowy (+) / biały (-)         |
|             | DIN  | brązowy   | czerwony (+) / brązowy<br>(-)   |

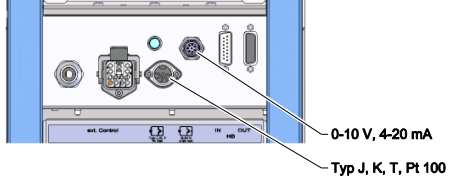

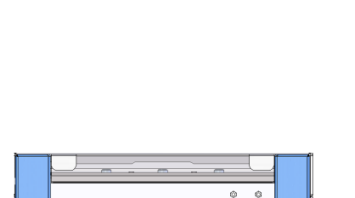

### 3.1.6 Podłączanie uziemienia funkcjonalnego

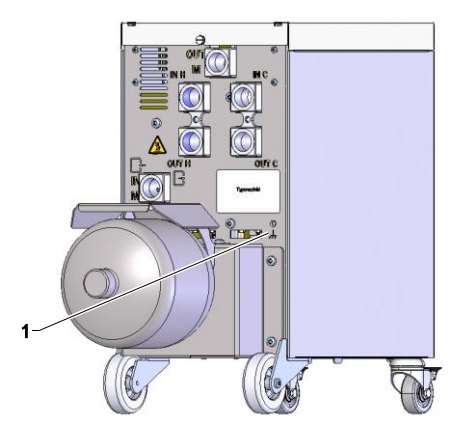

Rys. 16: Uziemienie funkcjonalne

### 3.1.7 Włączenie

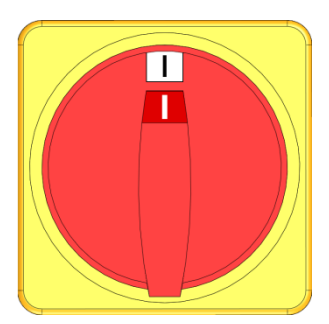

Rys. 17: Wyłącznik główny

Duże źródła zakłóceń kompatybilności elektromagnetycznej w pobliżu jednostki przełączania mogą wpłynąć na jej działanie. W takim przypadku obudowę jednostki przełączania należy uziemić taśmą masy (punkt przyłączenia dla uziemienia funkcjonalnego (1) Rys. 16).

Instalację włączyć w następujący sposób:

- 1. Umieścić kabel sieciowy jednostki przełączającej Vario-5.
- **2.** Wszystkie wyłączniki główne przyporządkowanej jednostki Thermo-5 i Panel-5 przełączyć w pozycję "l".
- → Następuje inicjalizacja urządzeń.

### 3.1.8 Inicjalizacja

#### Okno inicjalizacji

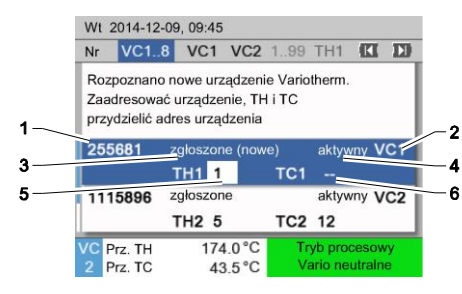

Rys. 18: Inicjalizacja

#### Przydzielenie adresu i przyporządkowanie

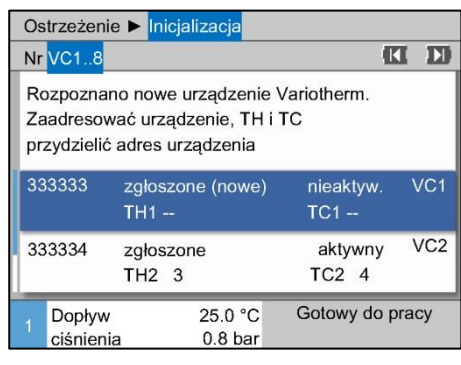

Rys. 19: Rozpoznano nowe urządzenie

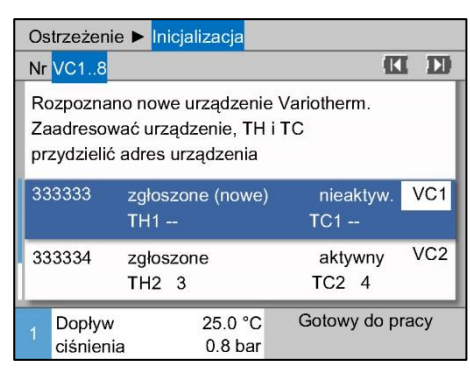

Rys. 20: Przyporządkować ID modułu

| Os                                                                                                    | strzeżen          | ie 🕨 Inic     | jalizacja                    |                  |      |
|----------------------------------------------------------------------------------------------------|-------------------|---------------|------------------------------|------------------|------|
| Nr                                                                                                    | VC18              |               |                              | C. C.            | ID   |
| Rozpoznano nowe urządzenie Variotherm.<br>Zaadresować urządzenie, TH i TC<br>przydzielić adres urządzenia |                   |               |                              |                  |      |
| 33                                                                                                    | 33333             | zgłosz<br>TH1 | one (nowe)<br><mark>1</mark> | nieaktyw.<br>TC1 | VC1  |
| 333334 zgłoszone aktywny VC2<br>TH2 3 TC2 4                                                               |                   |               |                              |                  |      |
| 1                                                                                                    | Dopływ<br>ciśnien | /<br>ia       | 25.0 °C<br>0.8 bar           | Gotowy do p      | racy |

W przypadku rozpoznania nowej jednostki przełączającej, na urządzeniu pojedynczym lub module obsługowym pojawia się okno inicjalizacji.

| Nr poz. | Wskaźnik                                             |
|---------|------------------------------------------------------|
| 1       | ID modułu                                            |
| 2       | Adres VC modułu                                      |
| 3       | Status rejestracji jednostki przełączającej          |
| 4       | Status jednostki przełączającej aktywny / nieaktywny |
| 5       | Przyporządkowanie TH (obwód wody gorącej Thermo-5)   |
| 6       | Przyporządkowanie TC (obwód wody zimnej Thermo-5)    |

Jednostce przełączającej należy przyporządkować adres (VC1 do VC8), status ("aktywny" lub "nieaktywny") lub adres urządzenia dla TH lub TC. Należy tu postępować w następujący sposób:

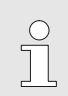

#### WSKAZÓWKA!

Aby całkowicie zdefiniować przyporządkowanie jednostki przełączającej, urządzenia Thermo-5 podłączone hydraulicznie muszą być włączone i zgłoszone do sterowania.

- Przy pomocy przycisku A lub vybrać żądane ID modułu.

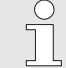

#### WSKAZÓWKA!

Ustawiony adres (moduł VC) może wystąpić w jednym związku tylko raz. Strony menu nie można opuścić, jeżeli adres został przyporządkowany wielokrotnie.

Przy pomocy przycisku D przeskoczyć do adresu TH i przyporządkować zgłoszony adres.
 Przy 21 pp. odros 1 przyporządkować do TH1)

(→ Rys. 21 np. adres 1 przyporządkować do TH1)

#### Rys. 21: Przyporządkować adres TH

| Os                                                                                                    | strzeżen          | ie 🕨 Inio     | cjalizacja         |                                 |       |  |  |  |  |  |
|----------------------------------------------------------------------------------------------------|-------------------|---------------|--------------------|---------------------------------|-------|--|--|--|--|--|
| Nr                                                                                                    | VC18              |               |                    |                                 |       |  |  |  |  |  |
| Rozpoznano nowe urządzenie Variotherm.<br>Zaadresować urządzenie, TH i TC<br>przydzielić adres urządzenia |                   |               |                    |                                 |       |  |  |  |  |  |
| 33                                                                                                    | 33333             | zgłosz<br>TH1 | zone (nowe)<br>1   | nieaktyw.<br>TC1 <mark>2</mark> | VC1   |  |  |  |  |  |
| . 333334 zgłos<br>TH2                                                                                     |                   |               | zone<br>3          | aktywny<br>TC2 4                | VC2   |  |  |  |  |  |
| 1                                                                                                    | Dopływ<br>ciśnien | /<br>ia       | 25.0 °C<br>0.8 bar | Gotowy do p                     | oracy |  |  |  |  |  |

Rys. 22: Przyporządkować adres TC

| _              |                                                                                                    |              |           |                   |   |                  |       |     |  |  |
|----------------|----------------------------------------------------------------------------------------------------|--------------|-----------|-------------------|---|------------------|-------|-----|--|--|
| Os             | strzeżeni                                                                                                 | ie 🕨 In      | icjaliz   | acja              |   |                  |       |     |  |  |
| Nr             | VC18                                                                                                    |              |           |                   |   |                  | K     | D   |  |  |
| Re<br>Za<br>pr | Rozpoznano nowe urządzenie Variotherm.<br>Zaadresować urządzenie, TH i TC<br>przydzielić adres urządzenia |              |           |                   |   |                  |       |     |  |  |
| 33             | 33333                                                                                                    | zgłos<br>TH1 | zone<br>1 | (nowe)            | ) | aktywny<br>TC1 2 | /     | VC1 |  |  |
| 33             | 33334                                                                                                    | zgłos<br>TH2 | zone<br>3 |                   |   | aktywny<br>TC2 4 | /     | VC2 |  |  |
| 1              | Dopływ<br>ciśnien                                                                                         | ia           | 2         | 5.0 °C<br>).8 bar | G | otowy do         | o pra | су  |  |  |

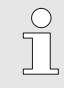

#### WSKAZÓWKA!

Jednostce przełączającej VC należy koniecznie przydzielić zgłoszony adres Thermo-5 dla parametru TH i TC. W innym wypadku nie ma możliwości eksploatacji urządzenia Variotherm.

- 5. Przy pomocy przycisku III przeskoczyć na status i ustawić "aktywny".
- **6.** Przyporządkowanie potwierdzić przyciskiem **(19)**, a następnie okno inicjalizacji opuścić przy pomocy przycisku **(19)**.

Rys. 23: Ustawić status

### Zmiana adresu lub przyporządkowania

#### Aktywacja i dezaktywacja

Aby zmienić przyporządkowanie adresu w późniejszym terminie należy:

- 1. Przywołać stronę menu Wskaźnik \ Urządzenia Variotherm.
- 2. Wybrać adres modułu VC i potwierdzić przyciskiem 🚳.
- 3. Ustawić adres modułu VC.
- 4. Nacisnąć przycisk III i przydzielić zgłoszony adres TH.
- 5. Nacisnąć przycisk **D** i przydzielić zgłoszony adres TC.
- 6. Potwierdzić przyporządkowanie przyciskiem 🕮.

Jednostki przełączające można aktywować i dezaktywować. Aby dokonać aktywacji lub dezaktywacji jednostki przełączającej należy:

- 1. Przywołać stronę menu Wskaźnik \ Urządzenia Variotherm.
- 2. Wybrać adres modułu VC i potwierdzić przyciskiem 🚳.
- 3. Przy pomocy przycisku 🖤 przeskoczyć na status i aktywować lub dezaktywować go.
- 4. Potwierdzić przyciskiem 🕮.

### 3.2 Uruchomienie

### 3.2.1 Wartości planowe

Ustawienie wartości zadanej

Wartości zadane ustawić w następujący sposób:

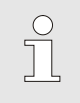

#### WSKAZÓWKA!

Wartości zadane można ustawić tylko w module VCn, a nie w module THn ani TCn.

- 1. Przyciskiem 🕊 lub 🍱 wybrać nr modułu "VCn".
- 2. Przywołać stronę menu Wartości planowe.
- 3. Parametr Wartość zadana TH oraz Wartość zadana TC ustawić na żądane wartości.

### Ograniczenie danych planowanych

Dane planowane można ustawić maksymalnie na wartość Ograniczenie temp. z odliczeniem 5 K.

#### Ręczne ograniczenie temperatury

| Wartości planowe               |                   |  |  |  |  |  |
|--------------------------------|-------------------|--|--|--|--|--|
| Dane planowe 1                 | 40.0 °C           |  |  |  |  |  |
| Dane planowe 2                 | 0.0 °C            |  |  |  |  |  |
| Ogrzac rampe                   | WYLACZ.           |  |  |  |  |  |
| Schlodzic rampe                | WYLACZ.           |  |  |  |  |  |
| Ograniczenie temp              | . 165 °C          |  |  |  |  |  |
| Temp. wyłączenie!              | 70 °C             |  |  |  |  |  |
|                                |                   |  |  |  |  |  |
| 1 Dopływ 25.0<br>ciśnienia 0.5 | C Gotowy do pracy |  |  |  |  |  |

Rys. 24: Ograniczenie temp.

# Automatyczne ograniczenie temperatury

Aby ręcznie ustawić Ograniczenie temp. należy postępować w następujący sposób:

- 1. Przywołać stronę menu Wartości planowe.
- 2. Dla parametru Ograniczenie temp. ustawić żądaną wartość.

W przypadku zastosowania różnych typów urządzeń, Ograniczenie temp. zostaje zredukowane automatycznie w urządzeniach Variotherm. Redukcja jest zależna od zamontowanych zaworów bezpieczeństwa.

Redukcja wygląda następująco:

| Typ urządzenia  | Zawór<br>bezpieczeństwa | Ograniczenie temp. |
|-----------------|-------------------------|--------------------|
| HB-100/140/160Z | 10 bar *)               | 165 °C             |
| HB-180Z         | 17 bar                  | 185 °C             |

\*) dla urządzeń o temp. dochodzącej do 160 °C (rozmiar obudowy 2 i 3) dostępna jest wersja specjalna z zaworem bezpieczeństwa 17 bar zamiast 10 bar (→ tabliczka znamionowa jako dodatek, wpis "XA" oznacza wersję specjalną z załącznikiem).

### 3.2.2 Gotowy do pracy

### Włączenie urządzenia

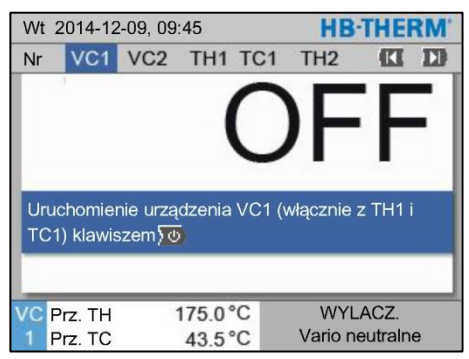

Rys. 25: Ekran główny VC1

Wartość zadana gotowości do pracy

Urządzenie włączyć w następujący sposób:

1. Przyciskiem 💷 lub 🅦 wybrać numer modułu.

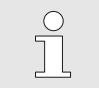

### WSKAZÓWKA!

Urządzenie można włączyć w module o numerze VCn, THn lub TCn.

- 2. Wcisnąć przycisk
- → Urządzenie uruchamia się w zdefiniowanym trybie pracy. W razie potrzeby urządzenie TH i TC będzie w pełni automatycznie napełnione i odpowietrzone.
- ➔ Jeśli osiągnięte zostaną wartości zadane, wyświetlony zostanie zdefiniowany tryb pracy.

Urządzenie odbierające podczas uruchamiania przełączy się na ustawioną temperaturę Wartość zadana gotowości do pracy. Standardowo Wartość zadana gotowości do pracy została ustawiona na "autom". W przypadku ustawienia "autom", urządzenie odbierające zostanie ustawione termostatycznie na średnią wartość Wartośc zadana TH i Wartośc zadana TC. Jeżeli pożądana jest inna temperatura startowa, należy dokonać następujących nastaw:

- 1. Przywołać stronę menu Wartości planowe.
- Parametr Wartość zadana gotowości do pracy ustawić na żądaną wartość.

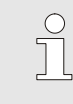

WSKAZÓWKA!

Wartość zadana gotowości do pracy nigdy nie może być wyższa niż Wartość zadana TH.

### 3.2.3 Tryb ręczny

| Wt       | Wt 2014-12-09, 09:45 <b>HB-THERM</b> |         |      |     |   |     |         |        |    |  |
|----------|--------------------------------------|---------|------|-----|---|-----|---------|--------|----|--|
| Nr       | VC1                                  | 199     | TH1  | TC1 | 5 | 7   |         | KI     | D  |  |
| Chłodzić |                                      |         |      |     |   |     |         |        |    |  |
| Op       | oróżnian                             | ie form | у    |     |   |     |         |        |    |  |
| Tr       | /b ręczn                             | y       |      |     |   |     |         |        | ~  |  |
| Tr       | /b proce                             | sowy    |      |     |   |     |         |        |    |  |
| Sz       | kolenie                              |         |      |     |   |     |         |        |    |  |
| Tr       | /b testo                             | NY      |      |     |   |     |         |        |    |  |
| _        |                                      |         |      |     |   |     |         |        | _  |  |
| VC       | Prz. TH                              | 8       | 154. | 0°C |   | 1   | Fryb re | ęczny  |    |  |
| 1        | Prz. TC                              |         | 69.  | 5°C |   | Chł | odzer   | ie Var | io |  |

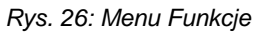

| Wt 2014-12-09, 09:45 <b>HB-THERN</b> |           |          |       |        |           |        |     |  |  |  |
|--------------------------------------|-----------|----------|-------|--------|-----------|--------|-----|--|--|--|
| Nr                                   | VC1       | 199      | TH1   | TC1    |           | K      | D   |  |  |  |
| Ręczne włączanie i wyłączanie        |           |          |       |        |           |        |     |  |  |  |
| ogrzewania Vario, chłodzenia Vario i |           |          |       |        |           |        |     |  |  |  |
| Var                                  | io neutra | alne za  | pomoc | ą nast | ępujących |        | - 1 |  |  |  |
| klav                                 | wiszy.    |          |       |        |           |        | - 1 |  |  |  |
| A                                    | Ogrzew    | anie Va  | rio   |        |           |        | - 1 |  |  |  |
|                                      | Chłodze   | enie Var | io    |        |           |        |     |  |  |  |
| ē                                    | Vario ne  | eutralne |       |        |           |        | - 1 |  |  |  |
|                                      |           |          |       |        |           |        |     |  |  |  |
| VC                                   | Prz. TH   | 1        | 175.0 | 'C     | Tryb proc | cesow  | y   |  |  |  |
| 1                                    | Prz. TC   |          | 43.5  | °C     | Ogrzewan  | lie Va | rio |  |  |  |

Rys. 27: Główny ekran trybu ręcznego

Ręczny tryb pracy włączyć w następujący sposób:

- 1. Przyciskiem 🕊 lub 🍱 wybrać nr modułu "VCn".
- 2. Przywołać stronę menu Funkcje.
- → Tak długo jak urządzenie nie jest gotowe, miga tryb pracy "Tryb ręczny".
- → Przyciskiem A aktywuje się "Ogrzewanie Vario" i odpowiednio przyciskiem
  - 🛡 "Chłodzenie Vario" oraz przyciskiem 🚇 "Vario neutralne".

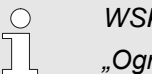

 $\stackrel{\circ}{\exists}$ 

#### WSKAZÓWKA!

"Ogrzewanie Vario", "Chłodzenie Vario" oraz "Vario neutralne" nie mogą być wspólnie aktywne.

### WSKAZÓWKA!

Funkcję trybu ręcznego można aktywować wyłącznie na jednym urządzeniu Variotherm.

### 3.2.4 Tryb testowy

| Wt  | Wt 2014-12-09, 09:45 <b>HB-THERM</b> |      |      |     |   |    |        |        |     |  |  |
|-----|--------------------------------------|------|------|-----|---|----|--------|--------|-----|--|--|
| Nr  | VC1                                  | 199  | TH1  | TC1 | 5 | 7  |        | KI     | D   |  |  |
| Ch  | Chłodzić                             |      |      |     |   |    |        |        |     |  |  |
| Ор  | Opróżnianie formy                    |      |      |     |   |    |        |        |     |  |  |
| Try | b ręczn                              | y    |      |     |   |    |        |        |     |  |  |
| Try | b proce                              | sowy |      |     |   |    |        |        |     |  |  |
| Sz  | kolenie                              |      |      |     |   |    |        |        |     |  |  |
| Try | b testo                              | NY   |      |     |   |    |        | 1      | ~   |  |  |
|     |                                      |      |      |     |   |    |        | _      | _   |  |  |
| VC  | Prz. TH                              | 8    | 154. | 0°C |   | Т  | ryb te | stowy  |     |  |  |
| 1   | Prz. TC                              |      | 69.  | 5°C |   | Ch | odzer  | ie Var | rio |  |  |

Rys. 28: Menu Funkcje

Tryb testowy włączyć w następujący sposób:

- 1. Przyciskiem 🚾 lub 🍱 wybrać nr modułu "VCn".
- 2. Przywołać stronę menu Funkcje.
- ➔ Tak długo jak urządzenie nie jest gotowe, miga tryb pracy "Tryb testowy".

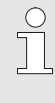

#### WSKAZÓWKA!

W Trybie testowym bez sygnałów z maszyny zgodnych z ustawionymi czasami nie można uruchomić procesu Variotherm.

#### Ustawienia trybu testowego

Dla trybu testowego obowiązuje oddzielne ustawienia wartości zadanych i czasów. Aby zdefiniować parametr należy:

- 1. Przyciskiem 🕊 lub 🍱 wybrać nr modułu "VCn".
- 2. Przywołać stronę menu Ustawienie \ Vario \ Tryb testowy.
- **3.** Parametr Wartość zadana, test TH oraz Wartość zadana, test TC ustawić na żądane wartości.
- 4. Parametr Test ogrzewania ciągłego, Test chłodzenia ciągłego, Przerwa, test ogrzewanie-chłodzenie oraz Przerwa, test chłodzenie-ogrzewanie ustawić na żądane wartości.

### 3.2.5 Czujnik zew.

Wybór typu czujnika zewnętrznego

- Typ czujnika zewnętrznego ustawić w następujący sposób:
- 1. Przywołać stronę menu Ustawienie \ Różne.
- 2. Ustawić parametr Typ czujnika zewn. zgodnie z typem podłączonego czujnika.

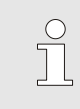

#### WSKAZÓWKA!

Czujnik zewnętrzny służy w urządzeniu Variotherm wyłącznie jako wskaźnik temperatury.

### 3.3 Ustalanie parametrów (asystenci)

Aby osiągnąć żądany przebieg temperatury w określonym miejscu powierzchni gniazda formowania, muszą być znane temperatury obu urządzeń do termostatowania oraz czasy włączania jednostki przełączającej. Zależności od geometrii narzędzia i całego zastosowania prowadzą do tego, że ustalenie tych parametrów może nastąpić tylko empirycznie, czyli na podstawie prób. W formie wsparcia urządzenie Vario-5 oferuje tzw. asystentów.

Zgodnie z zasadą procesu ustalania parametrów należy za pomocą wstępnie dowolnie wybranego ustawienia przesunąć instalację przy otwartym narzędziu w oczekiwanym cyklu. Na podstawie zmierzonego przebiegu temperatury w wybranym miejscu powierzchni gniazda formowania ustala się charakterystyczne tłumienia i opóźnienia czasu. Na ich podstawie oblicza się następnie badane wartości ustawienia.

W celu lepszego zrozumienia poniżej przedstawiono typowy przebieg temperatury i wysterowanie variotherm.

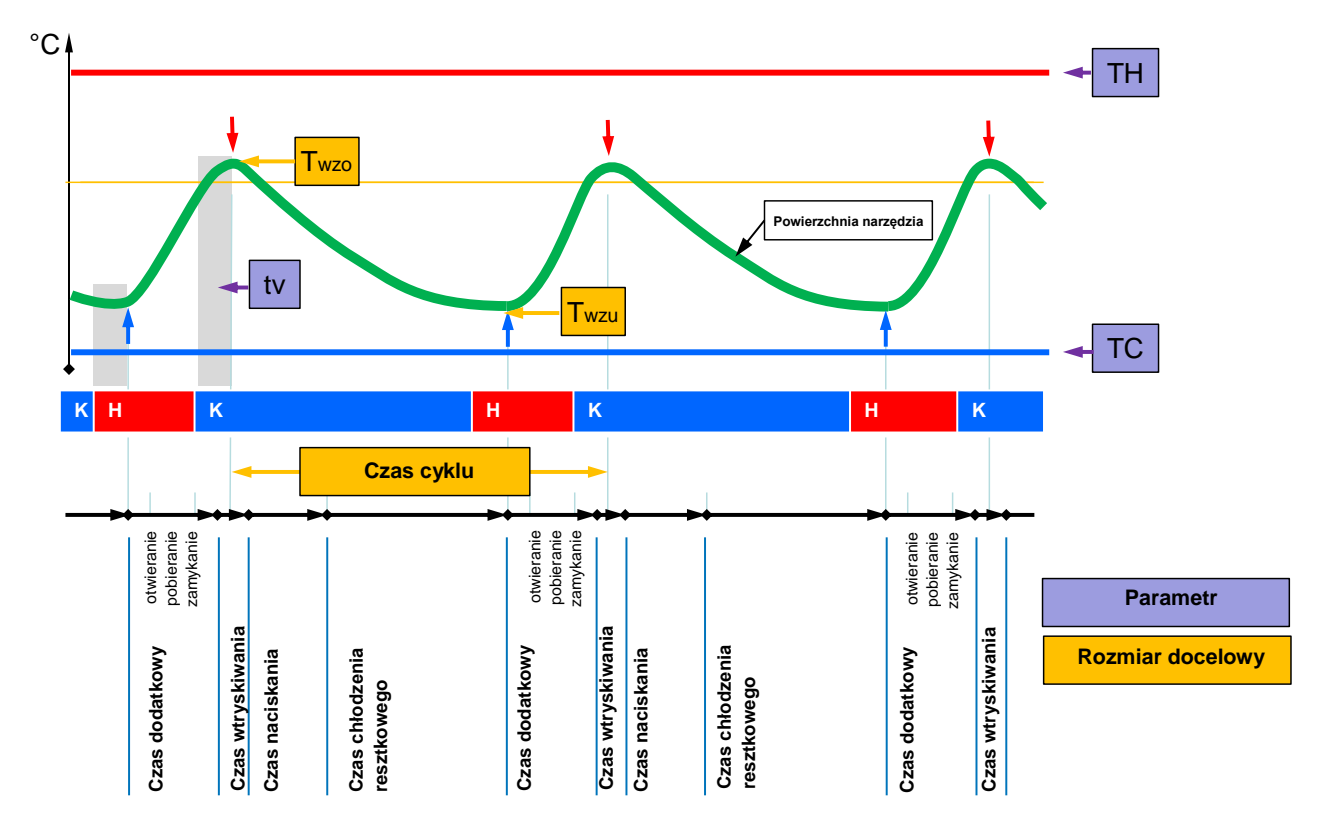

Rys. 29: Typowy przebieg temperatury z żądanymi rozmiarami docelowymi (kolor żółty) i niezbędnymi parametrami (kolor fioletowy).

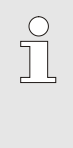

#### WSKAZÓWKA!

Czasy podlegające ustawieniu przy wysterowaniu wynikają z żądanych punktów czasowych dla wartości maksymalnej i minimalnej, z uwzględnieniem czasu opóźnienia i wybranego taktu maszyny.

W przypadkach, gdzie brak jest odpowiedniego czujnika narzędzia, można przy otwartym narzędziu zmierzyć temperaturę powierzchni gniazda formowania za pomocą ręcznego termometru lub czujnika podczerwieni (czujnik podczerwieni ew. pirometr).

### 3.3.1 Asystenci

#### Typy asystenta

Dostępnych jest pięć typów asystenta, przy czym typy 4 i 5 stanowią kombinację typów 1, 2 i 3. Wybór jest oparty na istniejących warunkach ramowych dla danego zastosowania.

| Тур | Oznaczenie                                                                                                    | Krótki opis                                                                                                    | wymagane dane<br>wejściowe                                                                                   | obliczone parametry                                                                                                    |
|-----|----------------------------------------------------------------------------------------------------|----------------------------------------------------------------------------------------------------|----------------------------------------------------------------------------------------------------|----------------------------------------------------------------------------------------------------|
| 1   | Tylko praca na<br>sucho, bez<br>podłączonego<br>zewnętrznego<br>czujnika                                             | Określenie czasu<br>opóźnienia na otwartym<br>narzędziu, jeżeli dostępny<br>jest tylko jeden termometr<br>obsługiwany ręcznie. | Wartość zadana TH<br>Wartość zadana TC<br>Czas cyklu                                                         | Czas opóźnienia                                                                                                    |
| 2   | Tylko praca na<br>sucho, z<br>podłączonym<br>zewnętrznym<br>czujnikiem                                               | Określenie wartości<br>charakterystycznych na<br>otwartym narzędziu                                                            | Wartość zadana<br>narzędzia góra<br>Wartość zadana<br>narzędzia dół<br>Czas cyklu                            | Czas opóźnienia<br>Wartość zadana TH<br>Wartość zadana TC                                                                                                    |
| 3   | Ustawić/dostosować<br>tylko przebieg<br>czasowy                                                                      | Ustalić czasy włączania w<br>zależności od taktu<br>maszyny podczas<br>produkcji.                                              | Wartość zadana TH<br>Wartość zadana TC<br>Wartość zadana izotermy<br>Czas opóźnienia                         | Takt opóźnienia<br>Ogrzewanie ciągłe<br>Chłodzenie ciągłe<br>Przerwa ogrzewanie-<br>chłodzenie<br>Przerwa chłodzenie-<br>ogrzewanie<br>Wysterowanie maszyny                                                              |
| 4   | Praca na sucho, a<br>następnie ustawienie<br>przebiegu<br>czasowego, bez<br>podłączonego<br>zewnętrznego<br>czujnika | Kombinacja typu 1 i 3                                                                                                    | Wartość zadana TH<br>Wartość zadana TC<br>Czas cyklu<br>Wartość zadana izotermy                              | Czas opóźnienia<br>Takt opóźnienia<br>Ogrzewanie ciągłe<br>Chłodzenie ciągłe<br>Przerwa ogrzewanie-<br>chłodzenie<br>Przerwa chłodzenie-<br>ogrzewanie<br>Wysterowanie maszyny                                           |
| 5   | Praca na sucho, a<br>następnie ustawienie<br>przebiegu<br>czasowego, z<br>podłączonym<br>zewnętrznym<br>czujnikiem   | Kombinacja typu 2 i 3                                                                                                    | Wartość zadana<br>narzędzia góra<br>Wartość zadana<br>narzędzia dół<br>Czas cyklu<br>Wartość zadana izotermy | Czas opóźnienia<br>Wartość zadana TH<br>Wartość zadana TC<br>Takt opóźnienia<br>Ogrzewanie ciągłe<br>Chłodzenie ciągłe<br>Przerwa ogrzewanie-<br>chłodzenie<br>Przerwa chłodzenie-<br>ogrzewanie<br>Wysterowanie maszyny |

### WSKAZÓWKA!

Możliwość zastosowania asystenta 3, 4 i 5 jest dostępna tylko, jeżeli ustawienia czasu mają miejsce na instalacji Vario-5, a ze strony maszyny dostępny jest jedynie sygnał taktowania.

#### Wartości orientacyjne dla temperatury powierzchni gniazda formowania

Najważniejsze wielkości w zakresie termostatowania variotherm stanowią temperatury osiągane przy powierzchni gniazda formowania. Ich wartości zależą w pierwszej kolejności od przetwarzanych materiałów, są jednak również zależne od geometrii elementów konstrukcji i parametrów przetwarzania. Jako wartości orientacyjne dla temperatur powierzchni gniazd formowania (temperatura ściany narzędzia) w momencie wtryskiwania można zastosować następujące wartości:

| Materiał      | Temperatury powierzchni |
|---------------|-------------------------|
| ABS           | 110°C                   |
| PMMA          | 120°C                   |
| PC + ABS      | 125°C                   |
| PC            | 140 °C                  |
| PA amorficzny | 160°C                   |

#### Diagram przebiegu, asystent typu 1

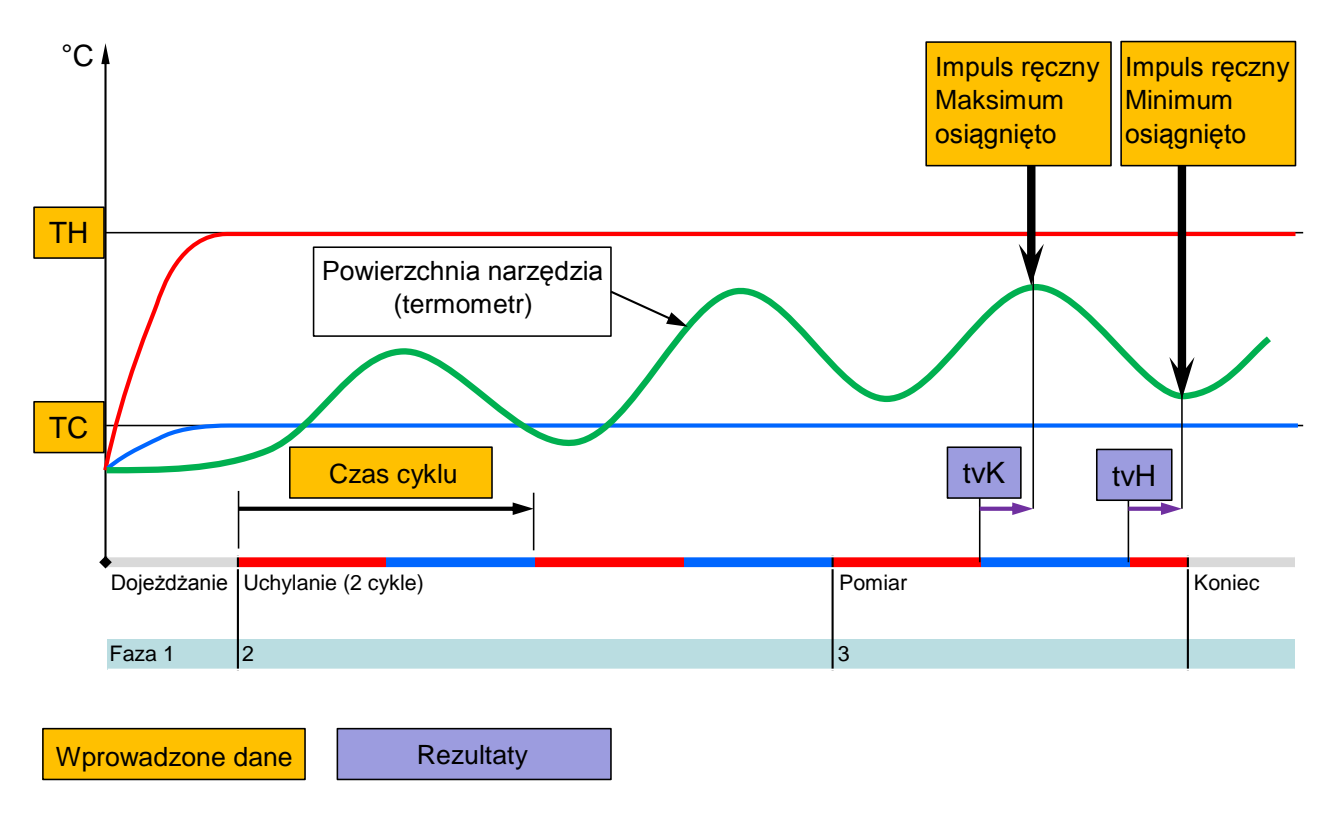

Rys. 30: Przebieg asystenta typu 1, określenie czasu opóźnienia przy otwartym narzędziu, jeżeli dostępny jest jedynie termometr ręczny

#### Diagram przebiegu, asystent typu 2

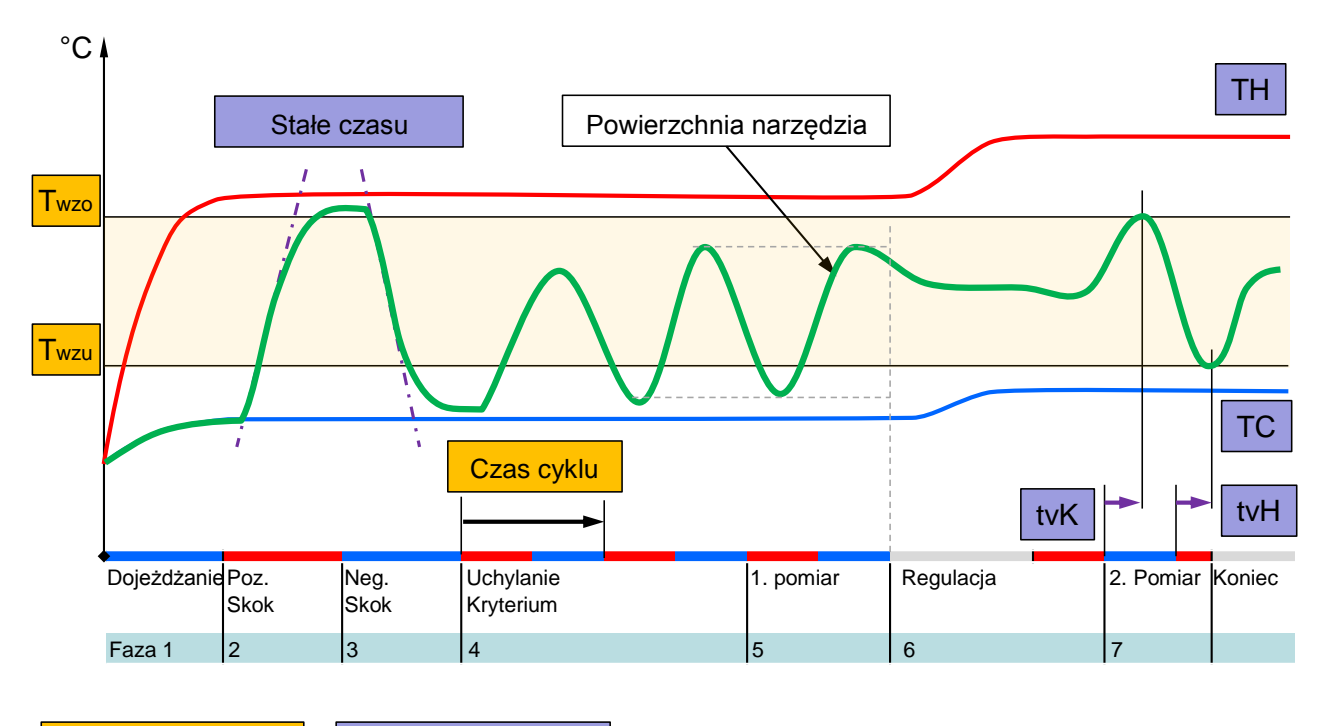

Rys. 31: Przebieg asystenta typu 2, określenie charakterystycznych wartości na otwartym narzędziu

Rezultaty

Diagram przebiegu, asystent typu 3

Wprowadzone dane

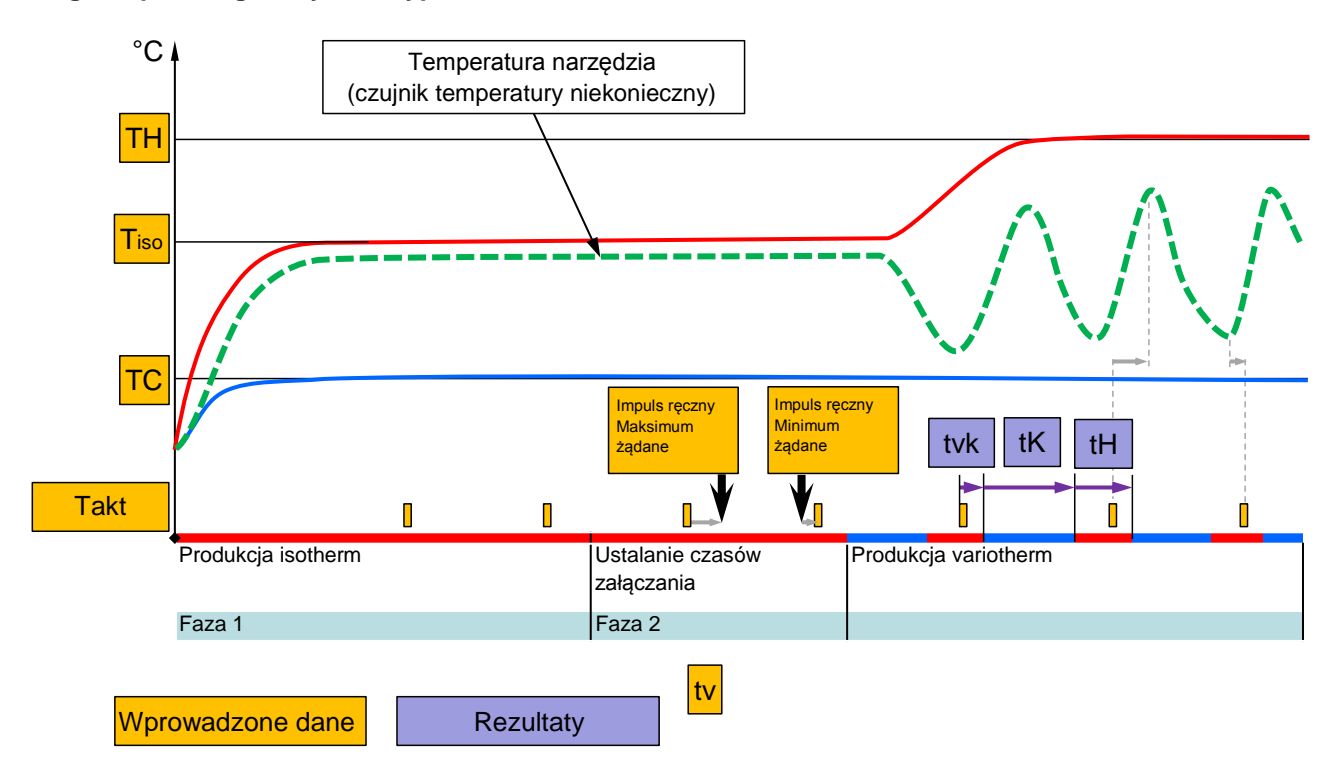

Rys. 32: Przebieg asystenta typu 3, ustalanie czasów załączania w zależności od taktu maszyny podczas produkcji

### 3.3.2 Teaching

Za pomocą funkcji Szkolenie można, z wykorzystaniem różnych asystentów, automatycznie ustalić parametry konkretne dla variotherm.

#### Start funkcji Teaching

| Szkolenie                                                                                                    |                               |                 |  |  |  |  |  |  |
|----------------------------------------------------------------------------------------------------|-------------------------------|-----------------|--|--|--|--|--|--|
| Wybrać żądanego asystenta, wprowadzić<br>wymagane wartości i uruchomić jego działanie lub<br>zakończyć za pomocą funkcji Przerwij. |                               |                 |  |  |  |  |  |  |
| Asystent                                                                                                    |                               | Тур 1           |  |  |  |  |  |  |
| Wartość zada                                                                                                    | na TH                         | °C              |  |  |  |  |  |  |
| Wartość zada                                                                                                    | na TC                         | °C              |  |  |  |  |  |  |
| Czas cyklu                                                                                                    |                               | s               |  |  |  |  |  |  |
| VC Prz. TH                                                                                                    | VC Prz. TH 165.0 °C Szkolenie |                 |  |  |  |  |  |  |
| 1 Prz. TC                                                                                                    | 45.0 °C                       | Vario neutralne |  |  |  |  |  |  |

Rys. 33: Wybrać asystenta

Aby uaktywnić funkcję Teaching, należy:

- 1. Przyciskiem 🕊 lub 🍱 wybrać nr modułu "VCn".
- 2. Przywołać stronę menu Funkcje.
- → Tak długo jak urządzenie nie jest gotowe, miga tryb pracy "Teaching".
- 4. W polu wpisywania wybrać żądanego Asystent i potwierdzić przyciskiem 🔞.
- Przyciskiem I wybrać wszystkie parametry zaznaczone na czarno i ustawić żądaną wartość. Potwierdzić następnie przyciskiem I.

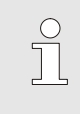

#### WSKAZÓWKA!

W zależności od wybranego asystenta niezbędne jest wprowadzenie różnych danych.

- Wybrać Uruchomienie asystenta i potwierdzić przyciskiem
   Za pomocą Anuluj można przerwać funkcję Teaching.
- ➔ Teaching zostanie uruchomiony. Stosować się do wytycznych na ekranie.

### 3.4 Tryb procesowy

W trybie procesowym urządzenie Variotherm reaguje na sygnały maszyny. W zależności od zastosowania i możliwości sterowania maszyny dostępne są dwa podstawowe rodzaje wysterowania: ustawienia czasu przy maszynie lub przy urządzeniu Variotherm.

| Rodzaj | Ustawienie czasu      | Opis                                                                                                    | Liczba<br>kontaktów | Ustawienie<br>wysterowania           |
|--------|-----------------------|----------------------------------------------------------------------------------------------------|---------------------|--------------------------------------|
| 1      | Maszyna               | Maszyna wysyła sygnały dla ogrzewania i<br>chłodzenia, jednostka przełączająca wykonuje<br>polecenia bezpośrednio i bez opóźnienia.                                                                 | 2 (1)               | Kontakt HK<br>Takt HK<br>(Kontakt H) |
| 2      | Urządzenie<br>Vario-5 | Maszyna wysyła sygnał jako takt w określonym<br>momencie w trakcie cyklu wtryskiwania.<br>Urządzenie Variotherm steruje zaworami w relacji<br>do tego sygnału, w zależności od wybranych<br>czasów. | 1                   | Takt H<br>Takt K                     |

# Włączanie/wyłączanie trybu procesowego

| Wt       | Wt 2014-12-09, 09:45 |         |      |     |   |     |        |         | RM' |  |
|----------|----------------------|---------|------|-----|---|-----|--------|---------|-----|--|
| Nr       | VC1                  | 199     | TH1  | TC1 | 5 | 7   |        | K       | D   |  |
| Chłodzić |                      |         |      |     |   |     |        |         |     |  |
| Op       | oróżnian             | ie form | у    |     |   |     |        |         | - 1 |  |
| Tr       | yb ręczn             | ıy      |      |     |   |     |        |         | - 1 |  |
| Tr       | yb proce             | esowy   |      |     |   |     |        | 14      | ~   |  |
| Sz       | kolenie              |         |      |     |   |     |        |         |     |  |
| Tr       | yb testov            | wy      |      |     |   |     |        |         |     |  |
|          |                      |         |      |     |   |     |        |         | _   |  |
| VC       | Prz. TH              |         | 154. | 0°C |   | Try | /b pro | cesow   | y   |  |
| 1        | Prz. TC              | 8       | 69.  | 5°C |   | Chł | odzer  | nie Var | io  |  |

Rys. 34: Menu Funkcje

#### Przerwanie procesu

Tryb procesowy włączyć w następujący sposób:

- 1. Przyciskiem 🕊 lub 🍱 wybrać nr modułu "VCn".
- 2. Przywołać stronę menu Funkcje.
- → Tak długo jak urządzenie nie jest gotowe, miga tryb pracy "Tryb procesowy".
- ➔ Jak tylko pojawią się sygnały urządzenia, następuje przełączenie pomiędzy "Ogrzewanie Vario", "Vario neutralne" oraz "Chłodzenie Vario".

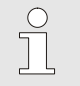

### WSKAZÓWKA!

Do przydziału wtyku sygnału maszyny (→ Instrukcja obsługi i serwisu. Vario-5).

Przerwanie procesu zostanie automatycznie aktywowane przy braku sygnałów maszyny. Jak tylko sygnału maszyny będą ponownie dostępne, tryb pracy zmieni się automatycznie ponownie na Tryb procesowy.

### Ustawienia wysterowanie maszyny

**xyny** Wysterowanie sygnału maszyny ustawić, jak następuje:

- 1. Przyciskiem 🕊 lub 🍱 wybrać nr modułu "VCn".
- 2. Przywołać stronę menu Ustawienie \ Vario.
- **3.** Parametr Wysterowanie maszyny ustawić na żądaną wartość zgodnie z tabelą.

| Wysterowanie | Opis                                                                                                    |
|--------------|----------------------------------------------------------------------------------------------------|
| Styk HK      | Wysterowanie bezpośrednie za pomocą 2<br>styków dla "Ogrzewanie Vario" oraz<br>"Chłodzenie Vario".                                                                        |
| Styk H       | Wysterowanie bezpośrednie za pomocą 1<br>styku dla "Ogrzewanie Vario". Kiedy styk<br>"Ogrzewanie Vario" zostanie otwarty, wówczas<br>przełączy się na "Chłodzenie Vario". |
| Takt HK      | Wysterowanie taktu za pomocą 2 sygnałów dla "Ogrzewanie Vario" oraz "Chłodzenie Vario".                                                                                   |
| Takt H       | Wysterowanie taktu za pomocą 1 sygnału dla<br>"Ogrzewanie Vario". Ręcznie należy ustawić<br>czasy dla poszczególnych faz.                                                 |
| Takt K       | Wysterowanie taktu za pomocą 1 sygnału dla<br>"Chłodzenie Vario". Ręcznie należy ustawić<br>czasy dla poszczególnych faz.                                                 |

### Ustawienie czasów dla wysterowania maszyny taktu H i taktu K

W przypadku ustawienia Wysterowanie maszyny na "Takt H" lub "Takt K", należy ustawić czasy Ogrzewanie ciągłe, Chłodzenie ciągłe, Przerwa ogrzewanie-chłodzenie oraz Przerwa chłodzenie ogrzewanie. Czasy ustawić w następujący sposób:

- 1. Przywołać stronę menu Ustawienie \ Vario.
- 2. Parametr Ogrzewanie ciągłe oraz Chłodzenie ciągłe ustawić na żądaną wartość.
- Parametr Przerwa ogrzewanie-chłodzenie w "Takt H" lub . Przerwa chłodzenie-ogrzewanie w "Takt K" ustawić na żądaną wartość.

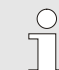

#### WSKAZÓWKA!

Sumy czasów Ogrzewanie ciągłe, Chłodzenie ciągłe oraz Przerwa ogrzewanie-chłodzenie lub Przerwa chłodzenie-ogrzewanie powinny odpowiadać czasowi cyklu (czas pomiędzy 2 impulsami). Jeśli suma ustawionych czasów jest większa niż czas pomiędzy dwoma impulsami, wówczas aktualny cykl zostanie przerwany, a nowy – uruchomiony.

### Ustawienie taktu opóźnienia (wyłącznie dla wysterowania maszyny taktu H i taktu K)

Za pomocą Takt opóźnienia można zdefiniować czas opóźnienia pomiędzy sygnałem taktu a uruchomieniem "Ogrzewanie Vario" lub "Chłodzenie Vario". Ustawienie taktu opóźnienia wykonać, jak następuje:

- 1. Przyciskiem 🚾 lub 🍱 wybrać nr modułu "VCn".
- 2. Przywołać stronę menu Ustawienie \ Vario..
- 3. Parametr Takt opóźnienia ustawić na żądaną wartość.

Ustawienie wartości zadanej

Wartości zadane ustawić w następujący sposób:

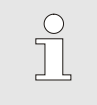

WSKAZÓWKA!

Wartości zadane można ustawić tylko w module VCn, a nie w module THn ani TCn.

- 1. Przyciskiem 🕊 lub 🍱 wybrać nr modułu "VCn".
- 2. Przywołać stronę menu Wartości planowe.
- **3.** Parametr Wartość zadana TH oraz Wartość zadana TC ustawić na żądane wartości.

### 3.4.1 Nadzorowanie procesu

### 3.4.2 Nadzorowanie wartości granicznych

#### Funkcja

Wartości graniczne nadzoru procesów w ustawieniach standardowych wyznaczane i ustawiane automatycznie po każdym uruchomieniu urządzenia, zgodnie z uprzednio ustawionym poziomem kontroli.

| $\bigcirc$ |  |
|------------|--|
| Д          |  |
|            |  |

WSKAZÓWKA!

W czasie gdy wartości graniczne nie zostały jeszcze ustawione, wskaźnik trybów pracy miga kolorem zielonym.

#### Ustawianie parametrów kontroli

| Kontrola                                              |            |
|-------------------------------------------------------|------------|
| Temperatura                                           | •          |
| Przepływ                                              | •          |
| Dane narzędzia                                        | •          |
| Kontrola                                              | autom.     |
| Stopień kontroli                                      | gruby      |
| Resetowanie kontroli                                  | nie        |
| Zwolnienie tłumienia alarmu                           | pelen      |
| Styk alarmu funkcja                                   | NO1        |
| 1 Dopływ 25.0 °C Gotowy<br>Przepływ <sup>1</sup> /min | / do pracy |

Rys. 35: Kontrola

Jeżeli wartości graniczne nie mają być wyznaczane automatycznie, należy dokonać następujących nastaw:

1. Przywołać stronę menu Kontrola.

WSKAZÓWKA!

2. Ustawić parameter Kontrola na "ręczna" oder "WYŁ".

Po wyborze funkcji "WYŁ" proces nie jest nadzorowany. Może to prowadzić do powstania niepotrzebnych braków.

#### Na nowo ustawić nadzór

| Kontrola                                |          |
|-----------------------------------------|----------|
| Temperatura                             | •        |
| Przepływ                                | •        |
| Dane narzędzia                          | •        |
| Kontrola                                | autom.   |
| Stopień kontroli                        | gruby    |
| Resetowanie kontroli                    | nie      |
| Zwolnienie tłumienia alarmu             | pelen    |
| Styk alarmu funkcja                     | NO1      |
| 1 Dopływ 25.0 °C Gotowy<br>Przepływ∽min | do pracy |

Rys. 36: Na nowo ustawić nadzór

#### Ustawić stopień nadzoru

| Kontrola                         |                 |
|----------------------------------|-----------------|
| Temperatura                      | Þ               |
| Przepływ                         | •               |
| Dane narzędzia                   | •               |
| Kontrola                         | autom.          |
| Stopień kontroli                 | gruby           |
| Resetowanie kontroli             | nie             |
| Zwolnienie tłumienia al          | armu pelen      |
| Styk alarmu funkcja              | NO1             |
| 1 Dopływ 25.0 °C<br>Przepływ√∞in | Gotowy do pracy |

Rys. 37: Stopień kontroli

Aby dopasować wartości graniczne podczas pracy w sposób automatyczny, należy postępować w następujący sposób:

- 1. Przywołać stronę menu Kontrola.
- 2. Wybrać opcję "tak" dla parametru Resetowanie kontroli.
- 3. Wcisnąć przycisk 🕮.

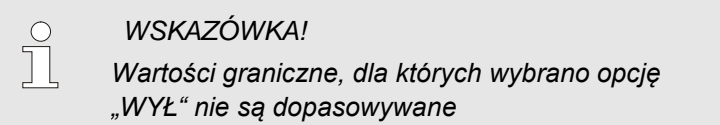

Zakres tolerancji ustawia się przy pomocy parametru Stopień kontroli i może on być dopasowany w następujący sposób:

- 1. Przywołać stronę menu Kontrola.
- 2. Ustawić parametr Stopień kontroli na "dokładny", "średni" lub "powierzchowny".

Wartości graniczne dla temperatury oraz przepływu obliczane będą według poniższej tabeli:

| Oznaczenie                     |              | Odniesienie  |              |              |              |              |                                                                                   |
|--------------------------------|--------------|--------------|--------------|--------------|--------------|--------------|-----------------------------------------------------------------------------------|
|                                | dokładny     |              | średni       |              | zgrubny      |              |                                                                                   |
|                                | Współczynnik | min          | Współczynnik | min          | Współczynnik | min          |                                                                                   |
| Odchyl. dane plan<br>akt. góra | 1.5          | 5 K          | 2            | 10 K         | 2.5          | 20 K         | max. odchyl.<br>temp podczas<br>"Chłodzenia<br>Vario"                             |
| Odchyl. dane plan<br>akt. dół  | 1.5          | 5 K          | 2            | 10 K         | 2.5          | 20 K         | max. odchyl.<br>temp.podczas<br>"Ogrzewania<br>Vario"                             |
| Przepływ wew.<br>max.          | 1.2          | -            | 1.4          | -            | 1.7          | -            | max.<br>przepływ<br>podczas<br>"Ogrzewania<br>Vario" lub<br>"Chłodzenia<br>Vario" |
| Przepływ wew. min.             | 0.8          | 0.5<br>L/min | 0.6          | 0.5<br>L/min | 0.3          | 0.5<br>L/min | min. przepływ<br>podczas<br>"Ogrzewania<br>Vario" lub<br>"Chłodzenia<br>Vario"    |

### 3.5 Unieruchomienie

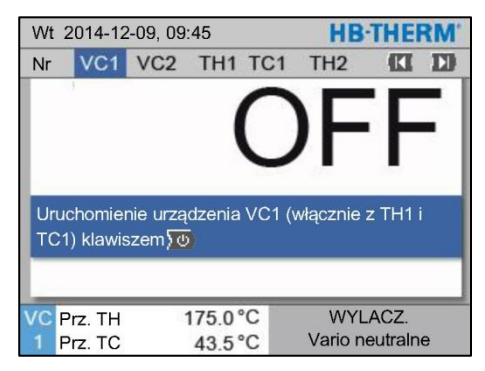

Rys. 38: Ekran podstawowy VC1

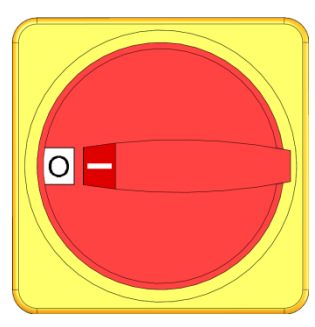

Rys. 39: Wyłącznik główny

### 3.5.1 Chłodzenie i wyłączenie

| Wt             | Wt 2014-12-09, 09:45 |         |      |     |   |     | HB-   | THE   | RM' |
|----------------|----------------------|---------|------|-----|---|-----|-------|-------|-----|
| Nr             | VC1                  | 199     | TH1  | TC1 | 5 | 7   |       | KI    | D   |
| Ch             | łodzić               |         |      |     |   |     |       |       | ~   |
| Op             | różnian              | ie form | у    |     |   |     |       |       |     |
| Try            | /b ręczr             | ıy      |      |     |   |     |       |       |     |
| Tryb procesowy |                      |         |      |     |   |     |       |       |     |
| Sz             | kolenie              |         |      |     |   |     |       |       |     |
| Tryb testowy   |                      |         |      |     |   |     |       |       |     |
| _              |                      |         |      |     |   |     |       |       |     |
| VC             | Prz. TH              |         | 154. | 0°C |   |     | Chło  | dzić  |     |
| 1              | Prz. TC              |         | 69.  | 5°C |   | Chł | odzen | ie Va | rio |

Rys. 40: Włączenie schładzania

Po zakończeniu pracy instalację wyłączyć w sposób następujący:

1. Przyciskiem 🕊 lub 恥 wybrać numer modułu.

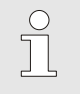

### WSKAZÓWKA!

Instalację można wyłączyć za pomocą numeru modułu VCn, THn lub TCn.

- 2. Nacisnąć 2 przycisk .
- → Przyporządkowane urządzenia Thermo-5 chłodzą, aż temperaturadopływu i odpływu będzie mniejsza od ustawionej Temp. wyłączenie!.
- → Na koniec wykonane będzie spuszczenie ciśnienia.
- → Następnie wyłączyć dane urządzenia Thermo-5. Na wskaźniku trybów pracy wyświetla się komunikat "WYŁ.".
- **3.** Wszystkie wyłączniki główne przyporządkowanej jednostki Thermo-5 i Panel-5 przełączyć w pozycję "0".
- **4.** Wtyczkę sieciową jednostki przełączającej pociągnąć do termostatowania variotherm.

Schładzanie włączyć w następujący sposób:

- 1. Przyciskiem 🕊 lub 🍱 wybrać nr modułu "VCn".
- 2. Przywołać stronę menu Funkcje.
- → Jednostka przełączania włącza "Chłodzenie Vario", a powiązane urządzenia Thermo-5 ochładzają się zadanej Temp. chłodzeni. Na koniec wykonane zostanie spuszczenie ciśnienia.

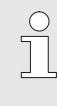

#### WSKAZÓWKA!

eżeli po aktywowaniu funkcji Chłodzić uaktywniona zostanie funkcja Opróżnienia formy wówczas przed wyłączeniem urządzenia wykona ono opróżnienie formy.

### 3.5.2 Opróżnianie formy

| Wt           | Wt 2014-12-09, 09:45 |         |      |     |     |     | HB-    | THE     | RM' |
|--------------|----------------------|---------|------|-----|-----|-----|--------|---------|-----|
| Nr           | VC1                  | 199     | TH1  | TC1 | 5   | 7   |        | KI      | D   |
| Cł           | łodzić               |         |      |     |     |     |        |         |     |
| Op           | oróżnian             | ie form | у    |     |     |     |        |         | ~   |
| Tr           | /b ręczn             | y       |      |     |     |     |        |         |     |
| Tr           | Tryb procesowy       |         |      |     |     | - 1 |        |         |     |
| Szkolenie    |                      |         |      |     | - 1 |     |        |         |     |
| Tryb testowy |                      |         |      |     |     |     |        |         |     |
|              |                      |         |      |     |     |     |        |         | _   |
| VC           | Prz. TH              | 5       | 154. | 0°C | (   | Dpr | óżniar | nie for | my  |
| 1            | Prz. TC              | 8       | 69.  | 5°C |     | Ch  | odzer  | iie Vai | rio |

Rys. 41: Włączyć opróżnienie formy

Opróżnienie formy włączyć w następujący sposób:

- 1. Przyciskiem 🕊 lub 🍱 wybrać nr modułu "VCn".
- 2. Przywołać stronę menu Funkcje.
- Wybrać funkcję Opróżnianie formy i aktywować przyciskiem
   Image: Opróżnianie formy i aktywować przyciskiem

Aktywowana funkcja wyświetlana będzie z symbolem 🗸.

- → Przed procedurą opróżniania formy powiązane urządzenia Thermo-5 zostaną schłodzone do temp. 70°C.
- → Jednostka przełączania włącza Chłodzenie Vario, a urządzenie odbierające i przewody dopływowe zostaną opróżnione i staną się bezciśnieniowe.
- → Na koniec urządzenie wyłącza się.

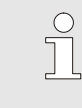

#### WSKAZÓWKA!

Przed otwarciem połączeń pomiędzy urządzeniem termostatującym, jednostką przełączania oraz urządzeniem odbierającym sprawdzić czy ciśnienie wynosi 0 barów.

### 3.6 Zapis

W przypadku termostatowania variotherm mamy do czynienia z dynamicznym procesem, w którym temperatury zmieniają się synchronicznie wraz z procesem wtryskiwania. Przy ocenie przebiegu temperatury pomocny jest zapis danych przez określony czas. Jeżeli w narzędziu dostępny jest czujnik temperatury, można wówczas przebieg ten przedstawić wizualnie do celów analizy i kontroli.

(krótkoterminowo na ekranie, długoterminowo na nośniku danych USB)

### 3.6.1 Zapis danych rzeczywistych

### Funkcja

Przy aktywnej funkcji Zapis USB wartości wybrane we Ustawienia \ Zapis USB zostaną zapisane na nośniku USB. Dla każdego dnia utworzony zostanie nowy plik. Jeżeli zapis na nośniku USB -nie jest możliwy, wyświetlone zostanie odpowiednie ostrzeżenie.

#### Rozpoczęcie zapisu

| Za | Zapisać/Załadować                  |                    |                 |  |  |  |
|----|------------------------------------|--------------------|-----------------|--|--|--|
| Ur | Uruchomić update oprogr. USB       |                    |                 |  |  |  |
| Za | apis USB                           |                    |                 |  |  |  |
| Za | aładować dar                       | ne konfiguracji    |                 |  |  |  |
| Za | Zapisać dane konfiguracji          |                    |                 |  |  |  |
| Za | Załadować dane parametrów          |                    |                 |  |  |  |
| Za | Zapisać dane parametrów            |                    |                 |  |  |  |
| Za | Zapisać Dane błędów i dane operac. |                    |                 |  |  |  |
| Za | Zapisywanie kontroli jakości       |                    |                 |  |  |  |
| 1  | Dopływ<br>ciśnienia                | 40.0 °C<br>0.0 bar | Gotowy do pracy |  |  |  |

Rys. 42: Zapis USB

#### Zakończenie zapisu

Aby rozpocząć zapis danych rzeczywistych na nośniku USB, należy postępować w następujący sposób:

- 1. Przywołać stronę menu Zapisać/Załadować.
- 2. Nośnik USB podłączyć do gniazda z przodu urządzenia.
- Wybrać funkcję Zapis USB i potwierdzić przyciskiem IIII . Przywołanie funkcji potwierdzone zostanie ukazaniem się symbolu .
- → Dane zostaną zapisane na nośniku USB.
- → Aktywny zapis USB wyświetlany będzie na ekranie głównym przy pomocy symbolu ●.

Aby zakończyć aktywny zapis należy postępować w następujący sposób:

- 1. Przywołać stronę menu Zapisać/Załadować.
- 2. Wybrać funkcję Zapis USB i potwierdzić przyciskiem 🕮.
- → Nośnik USB można wyjąć.

### Ustawianie interwału zapisywania

Aby ustawić okres zapisu należy postępować w następujący sposób:

- 1. Przywołać stronę menu Ustawienia \ Zapis USB.
- 2. Ustawić żądaną wartość parametru Takt seryjnego rejestrowania.

| $\bigcirc$ |  |
|------------|--|
|            |  |
| 25         |  |

#### WSKAZÓWKA!

Jeżeli żądany okres zapisu nie jest możliwy, zapis następował będzie w możliwie najszybszym okresie.

Wybrać wartości

Aby wybrać wartości przeznaczone do zapisu, należy:

- 1. Przywołać stronę menu Ustawienia \ Zapis USB.

WSKAZÓWKA! Można wybrać dowolną ilość wartości.

| $\bigcirc$ |
|------------|
|            |
|            |

#### WSKAZÓWKA!

Jeśli w nr modułu VCn aktywowano lub dezaktywowano Zapis USB, zapis dla THn oraz TCn zostanie automatycznie aktywowany lub dezaktywowany.

Nadanie nazwy pliku Dla każdego urządzenia na nośniku USB utworzony zostanie oddzielny folder-, w którym zapisywane będą pliki. HB\_Data\_00001234 Np. Ł — VFC ID Nazwy plików na nośniku USB tworzone będą przez urządzenie automatycznie zgodnie z poniższym przykładem. HBVC180\_00001234\_20100215\_165327.csv Np. Godzina Data VFC ID Typ urządzenia WSKAZÓWKA! 0 VFC ID można sprawdzić we Utwalić \ Urządzenia Variotherm.

Wizualizacja zapisanych danych

Do wizualizacji i obróbki zapisanych wartości można ściągnąć pod adresem <u>www.hb-therm.ch</u> ściągnąć aplikację VIP (program wizalizacyjny - Zapis danych rzeczywistych).